# Oracle RAC 19c(19.24.0.0.0) on SUSE Linux Enterprise Server 15 (SP6) for x86-64

SUSE ISV Engineering Team Wu Chen & Arun Singh

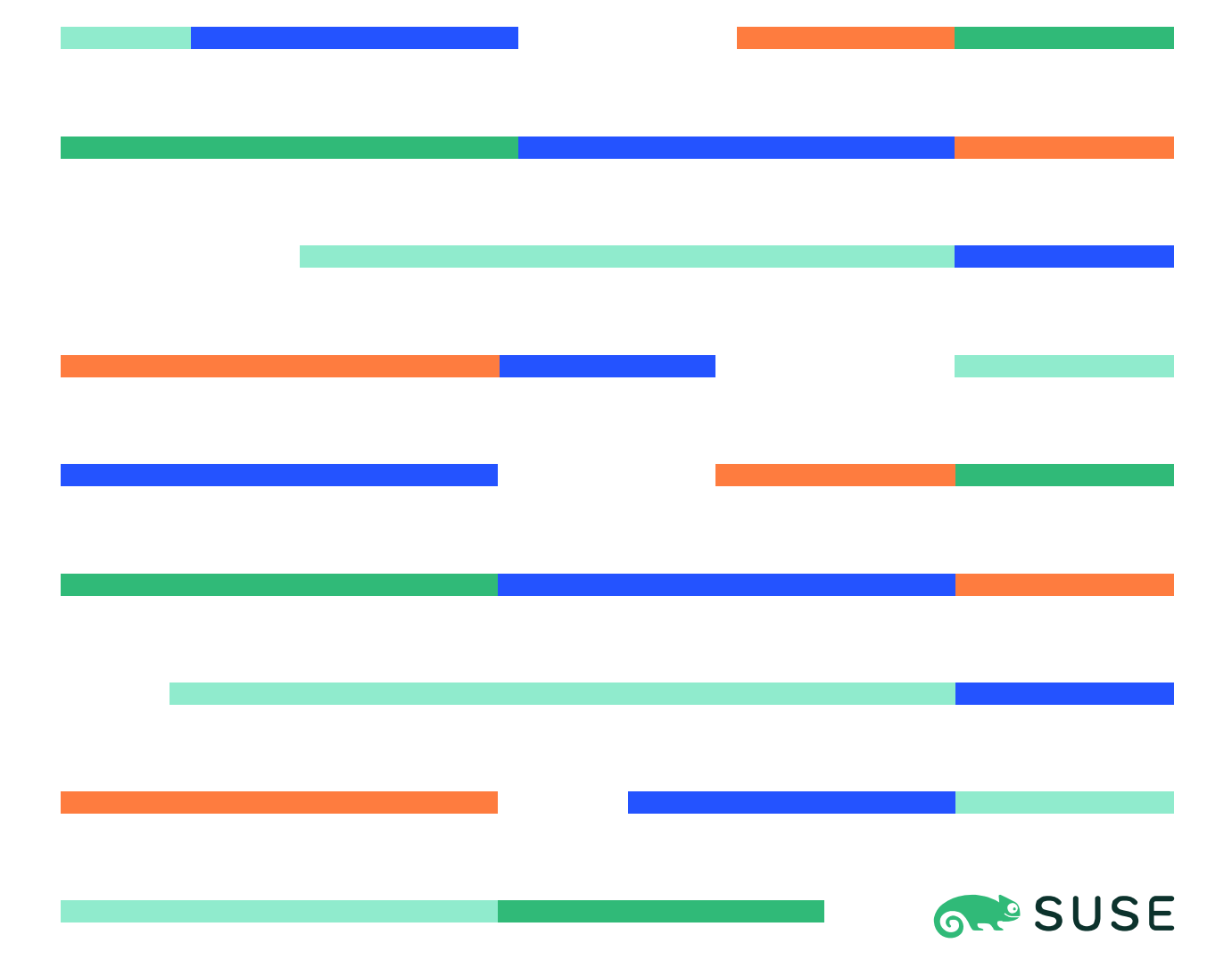

# **Table of Contents**

| Introduction                                                     | 3  |
|------------------------------------------------------------------|----|
| Hardware and Software Requirements                               | 3  |
| Hardware Requirements.                                           | 3  |
| Software Requirements                                            | 3  |
| Cluster(4-node) Information                                      | 4  |
| Prerequisites                                                    | 5  |
| Install SUSE Linux Enterprise Server 15 SP6 on each cluster node | 5  |
| Oracle software pre-install verify                               | 7  |
| Oracle RAC Installation                                          | 8  |
| Installing Oracle Grid Infrastructure                            | 8  |
| Installing Oracle Database                                       | 36 |
| Troubleshooting                                                  | 63 |
| Additional Comments                                              | 64 |

## Introduction

This document provides details on installing Oracle Grid/Database 19c on SUSE Linux Enterprise Server 15 SP6. It covers x86 64 version but installation steps are same for other supported platforms. (x86, ia64, System z, etc.).

Official Oracle product documentation is available at: http://docs.oracle.com/en/

## **System Requirements and Specifications**

## **Hardware Requirements**

| Requirement                   | Minimum                       |
|-------------------------------|-------------------------------|
| RAM                           | 32 GB                         |
| Swap space                    | Approx. twice the size of RAM |
| Disk space in /tmp            | 8 GB                          |
| Disk space for software files | 8 GB                          |
| Disk space for database files | 8 GB                          |

## **Software Requirements**

### SUSE

• SUSE Linux Enterprise Server 15 SP6 GM (x86 64) (https://www.suse.com/products/server/download)

### Oracle

• Oracle Grid Infrastructure 19c (19.3) (x86 64)

• Oracle Database 19c (19.3) (x86\_64)

(https://www.oracle.com/database/technologies/oracle19c-linux-downloads.html)

• Patch 36582629: GI RELEASE UPDATE 19.24.0.0.0

• Patch 6880880: OPatch utility 12.2.0.1.43 for DB 23.0.0.0.0 (https://support.oracle.com)

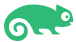

## **Cluster(4-node) Information**

Dell PowerEdge R750 Server (2 x CPU Intel Xeon Gold 5318Y 2.1G, 24C/48T, 11.2GT/s, 36M Cache, Turbo, HT (165W)), DDR4-2933 128GB of memory Local 2 x SSD (1TB, NVMe) 2 x NIC Intel Ethernet Converged Network Adapter X710-DA2 (10GbE SFP+, Dual Port) (two bonded as active/passive) + Static IP Address Shared SAN Partition: 100G(ASM disk group for OCR and voting disk), 600G(ASM disk group for

OS: SUSE Linux Enterprise Server 16 SP6 (x86 64) Kernel version: 6.4.0-150600.21-default

Network configuration:

# Public IP:

DB data)

10.200.176.11 c3n1.oraclab.bej.suse.com c3n1 10.200.176.12 c3n2.oraclab.bej.suse.com c3n2 10.200.176.13 c3n3.oraclab.bej.suse.com c3n3 10.200.176.14 c3n4.oraclab.bej.suse.com c3n4

#### # Private IP:

| 192.168.3.1 | c3n1-priv c3n1-priv |
|-------------|---------------------|
| 192.168.3.2 | c3n2-priv c3n2-priv |
| 192.168.3.3 | c3n3-priv c3n3-priv |
| 192.168.3.4 | c3n4-priv c3n4-priv |

# Virtual IP:

| 10.200.176.15 | c3n1-vip.oraclab.bej.suse.com c3n1-vip |
|---------------|----------------------------------------|
| 10.200.176.16 | c3n2-vip.oraclab.bej.suse.com c3n2-vip |
| 10.200.176.17 | c3n3-vip.oraclab.bej.suse.com c3n3-vip |
| 10.200.176.18 | c3n4-vip.oraclab.bej.suse.com c3n4-vip |

# SCAN

c3-scan.oraclab.bej.suse.com - (10.200.176.30, 10.200.176.31, 10.200.176.32)

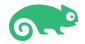

## **Prerequisites**

### 1. Installing SUSE Linux Enterprise Server 15 SP6 on each cluster node

1-1. Install SUSE Linux Enterprise Server 15 SP6 with "Enhanced Base System, Software Management, X Window System, Oracle Server Base" pattern. You can follow official Oracle Grid/Database Installation manual for selective SLES OS required rpms, however "Oracle Server Base" pattern from SUSE will fulfil minimum setup required for Oracle RAC Installation.

|                                         | YaST2 — YaST2 - sw_single                      | @ c3n1                                                  | ×                |
|-----------------------------------------|------------------------------------------------|---------------------------------------------------------|------------------|
| File Package Configuration Dependencies | s <u>O</u> ptions E <u>x</u> tras <u>H</u> elp |                                                         |                  |
| View Search Installation Summary        | Patterns <u>R</u> epositories                  |                                                         |                  |
| Pattern 👻 🇖                             | •                                              |                                                         |                  |
| <ul> <li>Base Technologies</li> </ul>   | ▼ Package                                      | Summary Installed (Available)                           | Size             |
|                                         | aaa_base                                       | openSUSE Base Pac 84.87+git20180409.04c9dae-150300.10.1 | 2.1 270.6 KiB    |
| Minimal Base System                     | bash bash                                      | The GNU Bourne-A 4.4-150400.25.22                       | 1.1 MiB          |
| Tools and scripts for Common            | branding-SLE                                   | SLE Brand File 15-150600.43.4                           | 1.6 KiB          |
|                                         | btrfsprogs                                     | Utilities for the Btrfs 6.5.1-150600.2.4                | 4.2 MiB          |
| Enhanced Base System                    | busybox-static                                 | Static linked version 1.35.0-150500.10.3.3              | 2.5 MiB          |
|                                         | ca-certificates-mozilla                        | CA certificates for 0 2.62-150200.30.1                  |                  |
|                                         | Children Consulting                            | GNUL Core Utilities 8 32,150400,19,4                    | 6.2 MiB          |
| KVM Virtualization Host and tools       | Coreatis                                       | Auxiliary package 4 2-150400.84 3 1                     | 181 B            |
|                                         | Cronie                                         | Cron Daemon 1.5.7-150400.84.3.1                         | 313.7 KiB        |
| AppArmor                                | dracut                                         | Event driven initram 059+suse.521.g8412a1c0-150600.1.3  | 2.0 MiB          |
| 22 Bit Puptime Environment              | e2fsprogs                                      | Utilities for the Seco 1.47.0-150600.2.26               | 4.2 MiB          |
|                                         | efibootmgr                                     | EFI Boot Manager 17-150400.3.2.2                        | 87.8 KiB         |
| Mobile                                  | elfutils                                       | Higher-level library 0.185-150400.5.3.1                 | 2.6 MiB          |
|                                         | glibc                                          | Standard Shared Lib 2.38-150600.12.1                    | 6.5 MiB          |
| YaST Base Utilities                     | glibc-locale                                   | Locale Data for Loca 2.38-150600.12.1                   | 214.8 MiB        |
| VaST Deskton Utilities                  | glibc-locale-base                              | en_US Locale Data f 2.38-150600.12.1                    | 9.9 MIB          |
| Tust Desktop outdies                    | grub2                                          | Bootloader With sup 2.12-150600.6.13                    | 26.4 MIB         |
| YaST Server Utilities                   | inroute2                                       | Linux network confi 5 14-150400.1.8                     | 2 9 MiB *        |
| YaST User Interfaces                    | Description Technical Data                     | Dependencies <u>V</u> ersions File List Change Log      |                  |
| Software Management                     |                                                |                                                         |                  |
| SAP BusinessOne Server Base             |                                                |                                                         |                  |
| SAP HANA Server Base                    |                                                |                                                         |                  |
| SAP NetWeaver Server Base               |                                                |                                                         |                  |
| <ul> <li>Server Functions</li> </ul>    |                                                |                                                         |                  |
| HPC Basic Compute Node                  |                                                |                                                         |                  |
| HPC Workload Manager                    |                                                |                                                         |                  |
| File Server                             | Ŧ                                              | <u>C</u> ancel                                          | l <u>A</u> ccept |

Figure 1-1 Software Installed as shown below

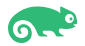

|                                         | YaST2 — YaST2 - sw_single              | @ c3n1                                | ×                                   |
|-----------------------------------------|----------------------------------------|---------------------------------------|-------------------------------------|
| File Package Configuration Dependencies | Options Extras Help                    |                                       |                                     |
| View Search Installation Summary        | Patter <u>n</u> s <u>R</u> epositories |                                       |                                     |
| Pattern 👻 📤                             |                                        |                                       |                                     |
| <ul> <li>Server Functions</li> </ul>    | <ul> <li>Package</li> </ul>            | Summary                               | Installed (Available) Size          |
| HPC Basic Compute Node                  | orarun                                 | An Environment for Runr               | ning Ora 2.1-150400.22.9.2 73.2 KiB |
| HPC Workload Manager                    | patterns-base-basesystem               | oracle_server Oracle Server Base      | 20171206-150100.12                  |
| File Server                             |                                        |                                       |                                     |
| Print Server                            |                                        |                                       |                                     |
| Mail and News Server                    |                                        |                                       |                                     |
| Web and LAMP Server                     |                                        |                                       |                                     |
| Internet Gateway                        |                                        |                                       |                                     |
| DHCP and DNS Server                     |                                        |                                       |                                     |
| Directory Server (LDAP)                 |                                        |                                       |                                     |
| Xen Virtual Machine Host Server         |                                        |                                       |                                     |
| KVM Host Server                         |                                        |                                       |                                     |
| <ul> <li>Primary Functions</li> </ul>   | Description Technical Data             | Dependencies Versions File Lis        | t Change Log                        |
| GEO Clustering for High Availa          | <u>r</u> cennear bata                  | Dependencies <u>r</u> ensions the Lis | enunge Log                          |
| High Availability                       |                                        |                                       |                                     |
| Live Patching                           |                                        |                                       |                                     |
| SLE Real Time Module                    |                                        |                                       |                                     |
| FIPS 140-3 specific packages            |                                        |                                       |                                     |
| Infiniband (OFED)                       |                                        |                                       |                                     |
| SAP Application Server Base             |                                        |                                       |                                     |
| Oracle Server Base                      |                                        |                                       | <u>C</u> ancel <u>A</u> ccept       |

Figure 1-2 Software Installed as shown below

Figure 1-3 OS release information and kernel version

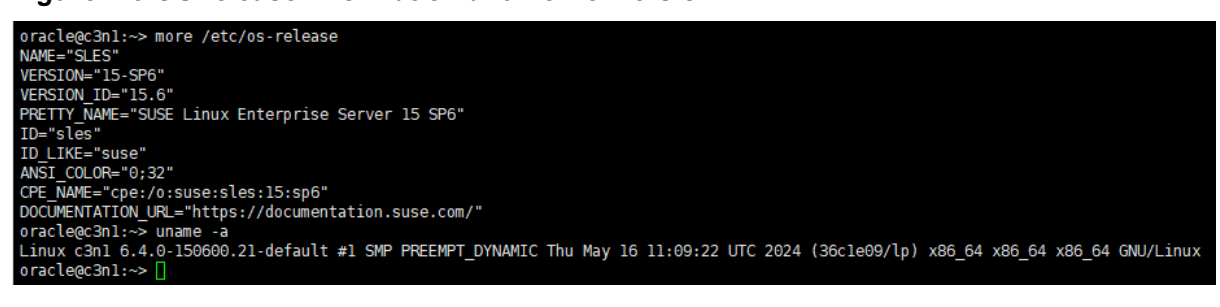

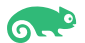

#### 2. Oracle software pre-install verify

2-1. Login to the SLES 15 SP6 64-bit OS as a non-admin user.

Download Oracle Database 19c Grid Infrastructure (19.3) for Linux x86-64 from: https://www.oracle.com/database/technologies/oracle19c-linux-downloads.html.

Download GI RELEASE UPDATE 19.24.0.0.0(Patch 36582629) and OPatch utility 12.2.0.1.43(Patch 6880880) from: https://support.oracle.com.

2-2. Extract LINUX.X64 193000 grid home.zip, p36582629 190000 Linux-x86-64.zip, and p6880880 230000 Linux-x86-64.zip. Replace the OPatch directory located in the Grid 19.3 ShipHome with OPatch version 12.2.0.1.43. Then, through the Grid Installer(gridSetup.sh) to apply the patch 36582629(GI RELEASE UPDATE 19.24.0.0.0).

pracle@c3n1:/home/oracle/grid\_19c> ./gridSetup.sh -applyRU /home/ORACLE\_SW/patch\_RU\_192400/36582629/ Preparing the home to patch... Applying the patch /home/ORACLE\_SW/patch\_RU\_192400/36582629/... Successfully applied the patch.

2-3. After successfully installing the patch, stop the grid Installer(gridSetup.sh). Run the Oracle 'runcluvfy.sh' tool to verify that the cluster setup is ready for installation. Before proceeding, resolve any issues you encounter. Please refer to the official Oracle Installation Guide for assistance.

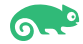

## **Oracle RAC Installation**

### **1. Installing Oracle Grid Infrastructure.**

1-1. Export SRVM\_DISABLE\_MTTRANS=true, then run Oracle Grid installer './gridSetup.sh' from Gird ShipHome.

#### Install Flow:

#### 1). Select Configuration Option.

|                                                                                                    | Oracle Grid Infrastructure 19c Installer - Step 1 of 9 ×                                                                                                    |
|----------------------------------------------------------------------------------------------------|----------------------------------------------------------------------------------------------------|
| Select Configuration Option                                                                                                    | 19° ORACLE<br>Grid Infrastructure                                                                                                    |
| Select Configuration Option  Cluster Configuration  Operating System Groups Installation Location  Root script execution  Prerequisite Checks Summary Install Product Finish | Select an option to configure the software. The wizard will register the home in the central inventory and then perform the selected configuration. <ul> <li>Configure Oracle Grid Infrastructure for a New Cluster</li> <li>Configure Oracle Grid Infrastructure for a Standalone Server (Oracle Restart)</li> <li>Upgrade Oracle Grid Infrastructure</li> <li>Set Up Software Only</li> </ul> |
| Нер                                                                                                    | < Back Next > Install Cancel                                                                                                    |

Choose option "Configure Oracle Grid Infrastructure for a New Cluster", then click Next to continue.

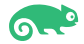

### 2). Select Cluster Configuration.

|                                                                                                    | Oracle Grid Infrastructure 19c Installer - Step 2 of 9 ×                                                                                                    |
|----------------------------------------------------------------------------------------------------|----------------------------------------------------------------------------------------------------|
| Select Cluster Configuration                                                                                                    | 19° ORACLE<br>Grid Infrastructure                                                                                                    |
| Configuration Option<br>Cluster Configuration<br>Operating System Groups<br>Installation Location<br>Root script execution<br>Prerequisite Checks<br>Summary<br>Install Product<br>Finish | Choose the required cluster configuration.  Choose the required cluster configuration.  Configure an Oracle Standalone Cluster  Configure an Oracle Domain Services Cluster  Configure an Oracle Member Cluster for Oracle Databases Configure an Oracle Member Cluster for Applications  Oracle Extended clusters are special purpose clusters that constitute nodes which span across multiple sites. Specify a minimum of 3 site names and a maximum of 5 (e.g., siteA, siteB, siteC).  Configure as an Oracle Extended cluster  Site names: |
| Help                                                                                                    | < Back Next > Install Cancel                                                                                                    |

Choose option "Configure an Oracle Standalone Cluster", then click Next to continue.

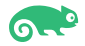

#### 3). Grid Plug and Play Information.

|                                                                                                    | Oracle Grid Infrastructure 19c Installer - Step 3 of 17                                                                                                    | 4 |
|----------------------------------------------------------------------------------------------------|----------------------------------------------------------------------------------------------------|---|
| Grid Plug and Play Information                                                                                                    | 19° ORACLE<br>Grid Infrastructure                                                                                                    | 3 |
| Configuration Option     Cluster Configuration     Grid Plug and Play     Cluster Node Information     Network Interface Usage     Storage Option     Create Grid Infrastructure Manage     Grid Infrastructure Management                            | Single Client Access Name (SCAN) allows clients to use one name in connection strings to connect to the cluster as a whole. Client connect requests to the SCAN name can be handled by any cluster node. |   |
| <ul> <li>Create ASM Disk Group</li> <li>ASM Password</li> <li>Operating System Groups</li> <li>Installation Location</li> <li>Root script execution</li> <li>Prerequisite Checks</li> <li>Summary</li> <li>Install Product</li> <li>Finish</li> </ul> | Configure nodes Virtual IPs as assigned by the Dynamic Networks  Create a new GNS GNS VIP Address: GNS Sub Domain: GNS Sub Domain: Browse Browse                                                         |   |
| <ul> <li>✓</li> <li>✓</li> <li>Help</li> </ul>                                                                                                    | < <u>B</u> ack <u>Next</u> <u>Install</u> Cancel                                                                                                    |   |

Enter the names of the cluster and scan in the Cluster Name and SCAN Name fields, which are unique across the entire subnet, and then click Next to continue.

(More details for GNS configuration please see Oracle official document.)

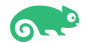

#### 4). The 'Cluster Node Information' screen appears.

| Oracle Grid Infrastructure 19c Installer - Step 4 of 17                                                                                                    |                                                                                                    | ×                                                                                                    |              |
|----------------------------------------------------------------------------------------------------|----------------------------------------------------------------------------------------------------|----------------------------------------------------------------------------------------------------|--------------|
| Cluster Node Information                                                                                                    |                                                                                                    | 19° ORACLE<br>Grid Infrastru                                                                                                    | E.<br>ucture |
| Configuration Option<br>Cluster Configuration<br>Grid Plug and Play<br>Cluster Node Information<br>Cluster Node Information<br>Cluster Node Information<br>Storage Option<br>Create Grid Infrastructure Manage<br>Grid Infrastructure Management<br>Create ASM Disk Group<br>ASM Password<br>Operating System Groups<br>Installation Location<br>Root script execution<br>Prerequisite Checks<br>Summary<br>Install Product<br>Finish | Provide the list of nodes to be managed by Oracle<br>Hostname.<br>Public Hostname<br>c3n1.oraclab.bej.suse.com<br>c3n2.oraclab.bej.suse.com<br>c3n3.oraclab.bej.suse.com<br>c3n4.oraclab.bej.suse.com<br>SSH gonnectivity | Grid Infrastructure with their Public Hostname and Virtu Virtual Hostname C3n1-vip.oraclab.bej.suse.com C3n2-vip.oraclab.bej.suse.com C3n4-vip.oraclab.bej.suse.com Use Cluster Configuration File | ial          |
| <ul> <li>↓</li> <li>Help</li> </ul>                                                                                                    |                                                                                                    | < Back Next > Install                                                                                                    | Cancel       |

In the Public Hostname column of the table of cluster nodes, you should see your local node. Click Add to add another node to the cluster. Enter the second node's public name(node2), and virtual IP name (node2-vip), then click OK. Make sure all nodes are selected, then click the SSH Connectivity button at the bottom of the window. After a short period, another message window appears indicating that passwordless SSH connectivity has been established between the cluster nodes. Click OK to continue. When returned to the Cluster Node Information window, click Next to continue.

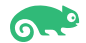

#### 5). Specify Network Interface Usage.

|                                                                                        | Oracle Grid Infrastructu          | re 19c Installer - Step 5 of         | 17                                 | ×             |
|----------------------------------------------------------------------------------------|-----------------------------------|--------------------------------------|------------------------------------|---------------|
| Specify Network Interface Usag                                                         | je                                |                                      | 19° ORACL<br>Grid Infrast          | . <del></del> |
| Configuration Option                                                                   | Private interfaces are used by Or | acle Grid Infrastructure for interno | de traffic.                        |               |
| Grid Plug and Play                                                                     | Interface Name                    | Subnet                               | Use for                            |               |
| Cluster Node Information                                                               | bond1                             | 192 168 3 0                          | ASM & Private                      |               |
| Network Interface Usage                                                                |                                   |                                      | (Abin a l'India                    |               |
| Storage Option     Create Grid Infrastructure Manag     Grid Infrastructure Management |                                   |                                      |                                    |               |
| Create ASM Disk Group                                                                  |                                   |                                      |                                    |               |
| ASM Password                                                                           |                                   |                                      |                                    |               |
| <ul> <li>Operating System Groups</li> </ul>                                            |                                   |                                      |                                    |               |
| Installation Location                                                                  |                                   |                                      |                                    |               |
| Root script execution                                                                  |                                   |                                      |                                    |               |
| Prerequisite Checks                                                                    |                                   |                                      |                                    |               |
| Summary                                                                                |                                   |                                      |                                    |               |
| Install Product                                                                        |                                   |                                      |                                    |               |
| 5 Finish                                                                               |                                   |                                      |                                    |               |
| I I I I I I I I I I I I I I I I I I I                                                  |                                   |                                      |                                    |               |
| Help                                                                                   |                                   | < <u>B</u>                           | ack <u>N</u> ext > <u>I</u> nstall | Cancel        |

Verify that each interface has the correct interface type associated with it. If you have network interfaces that should not be used by Oracle Clusterware, then set the network interface type to Do Not Use. For example, if you have only two network interfaces, then set the public interface to have a Use For value of **Public** and set the private network interface to have a Use For value of ASM & Private, then click Next to continue.

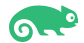

### 6). Storage Option Information.

|                                                                                                    | Oracle Grid Infrastructure 19c Installer - Step 6 of 17 ×                                                                                                    |
|----------------------------------------------------------------------------------------------------|----------------------------------------------------------------------------------------------------|
| Storage Option Information                                                                                                    | 19° ORACLE'<br>Grid Infrastructure                                                                                                    |
| Configuration Option<br>Cluster Configuration<br>Grid Plug and Play<br>Cluster Node Information<br>Network Interface Usage<br>Storage Option<br>Create Grid Infrastructure Management<br>Grid Infrastructure Management<br>Create ASM Disk Group<br>ASM Password<br>Operating System Groups<br>Installation Location<br>Root script execution<br>Prerequisite Checks<br>Summary<br>Install Product<br>Finish | You can place Oracle Cluster Registry (OCR) files and voting disk files on Oracle ASM storage, or on a file<br>system.<br>• Use Oracle Flex <u>A</u> SM for storage<br>Choose this option to configure OCR and voting disks on ASM storage. ASM instance will be configured on<br>reduced number of cluster nodes.<br>• Use Shared File System<br>Choose this option to configure OCR and voting disk files on an existing shared file system. |
|                                                                                                    |                                                                                                    |
| Help                                                                                                    | < <u>Back</u> <u>Next</u> <u>Install</u> Cancel                                                                                                    |

Choose option "Use Oracle Flex ASM for storage", then click Next to continue.

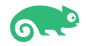

### 7). Grid Infrastructure Management Repository Option.

| Oracle Grid Infrastructure 19c Installer - Step 7 of 17 ×                                                                                                    |                                                                                                    |  |  |  |
|----------------------------------------------------------------------------------------------------|----------------------------------------------------------------------------------------------------|--|--|--|
| Create Grid Infrastructure Management Repository Option 19 ORACLE Grid Infrastructure                                                                                                    |                                                                                                    |  |  |  |
| Configuration Option<br>Cluster Configuration<br>Grid Plug and Play<br>Cluster Node Information<br>Network Interface Usage                                                                                                    | The Grid Infrastructure Management Repository is an essential component for complete operation of the Autonomous Health Framework, that offers enhanced real time diagnostics and performance management, and Rapid Homes Provisioning for patching. The components that depend on the repository in whole or in part are Cluster Health Advisor, Cluster Health Monitor, QoS Management, Rapid Homes Provisioning and Cluster Activity Log. It is best practice to install this option and failure to do so could compromise timely resolution of issues as well as available functionality for patching.<br>Configure Grid Infrastructure Management Repository |  |  |  |
| Storage Option                                                                                                    |                                                                                                    |  |  |  |
| Create Grid Infrastructure Mana                                                                                                    | 9 (•) N <u>o</u>                                                                                                    |  |  |  |
| Grid Infrastructure Managemen                                                                                                    |                                                                                                    |  |  |  |
| ASM Decoword                                                                                                    |                                                                                                    |  |  |  |
| ASMI Password                                                                                                    |                                                                                                    |  |  |  |
| Operating System Groups                                                                                                    |                                                                                                    |  |  |  |
| Installation Location                                                                                                    |                                                                                                    |  |  |  |
| Root script execution                                                                                                    |                                                                                                    |  |  |  |
| <ul> <li>Prerequisite Checks</li> </ul>                                                                                                    |                                                                                                    |  |  |  |
| Summary                                                                                                    |                                                                                                    |  |  |  |
| Install Product                                                                                                    |                                                                                                    |  |  |  |
| - Finish                                                                                                    |                                                                                                    |  |  |  |
| Image: A the second second |                                                                                                    |  |  |  |
| <u>H</u> elp                                                                                                    | < <u>B</u> ack <u>N</u> ext > <u>Install</u> Cancel                                                                                                    |  |  |  |

Choose whether you want to store the Grid Infrastructure Management Repository in a separate Oracle ASM disk group, then click Next to continue.

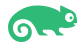

### 8). Create ASM Disk Group.

| Create ASM Disk Group       OCR and Voting disk data will be stored in the following ASM Disk group. Select disks and characteristics of this Disk group.         Cluster Configuration       OCR and Voting disk data will be stored in the following ASM Disk group. Select disks and characteristics of this Disk group.         Cluster Configuration       Disk group name SUSEDATA1         Grid Plug and Play       Disk group.         Cluster Node Information       Network Interface Usage         Storage Option       Storage Option         Create Grid Infrastructure Manage       Disk Path         Ocreate ASM Disk Group       Disk Path         ASM Password       Operating System Groups         Operating System Groups       V/dev/asm/disk3                                                                                                    | r                                                                                                    | Oracle Grid Infrastructure 19c Installer - Step 8                                                                                                    | of16                                                                                                    | ×                                      |
|----------------------------------------------------------------------------------------------------|----------------------------------------------------------------------------------------------------|----------------------------------------------------------------------------------------------------|----------------------------------------------------------------------------------------------------|----------------------------------------|
| Configuration Option   Cluster Configuration   Grid Plug and Play   Cluster Node Information   Network Interface Usage   Storage Option   Create ASM Disk Group   ASM Password   Operating System Groups   OCR and Voting disk data will be stored in the following ASM Disk group. Select disks and characteristics of this Disk group.   Disk group name  Subsect Disks OCR and Voting disk data will be stored in the following ASM Disk group. Select disks and characteristics of this Disk group.   Disk group name Disk group. Disk Path Disk Comp Disk Path Disk Comp Disk Path Disk Comp Disk Path Disk Comp Disk Path Disk Comp Disk Path Disk Comp Disk Path Disk Comp Disk Path Disk Comp Disk Path Disk Comp Disk Path Disk Comp Disk Path Disk Comp Disk Path Disk Comp Disk Path Disk Comp Disk Path Disk Comp Disk Path Disk Path Disk Comp Disk Path Disk Comp Disk Path Disk Path Disk Comp Disk Path Disk Comp | Create ASM Disk Group                                                                                                    |                                                                                                    | <b>19<sup>c</sup> O</b>                                                                                                    | RACLE <sup>®</sup><br>d Infrastructure |
| Storage Option       Select Disks       Show Candidate/Provisioned Disks         Create Grid Infrastructure Manad       Disk Path       Size (in MB)       Status         Failure Group       //dev/asm/disk1       30720 Candidate       Image: Candidate         ASM Password       //dev/asm/disk2       30720 Candidate       Image: Candidate         Operating System Groups       //dev/asm/disk3       30720 Candidate       Image: Candidate                                                                                                    | Configuration Option<br>Cluster Configuration<br>Grid Plug and Play<br>Cluster Node Information<br>Network Interface Usage                                                                | OCR and Voting disk data will be stored in the following ASM Disk<br>Disk group.<br>Disk group name<br>SUSEDATA1<br>Redundancy<br>Flex<br>High<br>Normal<br>External<br>Allocation Unit Size                                                                                                    | k group. Select disks and cl                                                                                                    | haracteristics of this                 |
| Operating System Groups       Disk Path       Size (in MB)       Status       Failure Group         V       /dev/asm/disk1       30720       Candidate       Image: Candidate         V       /dev/asm/disk2       30720       Candidate       Image: Candidate         V       /dev/asm/disk3       30720       Candidate       Image: Candidate                                                                                                    | Storage Option                                                                                                    | Select Disks                                                                                                    | Show Candidate                                                                                                    | /Provisioned Disks 🔻                   |
| Installation Location       //dev/asm/disk4       112640 Candidate         Root script execution       //dev/asm/disk5       112640 Candidate         Prerequisite Checks       112640 Candidate       112640 Candidate         Summary       Install Product       110640 Candidate       112640 Candidate         Change Discovery Path://dev/asm/disk5       112640 Candidate       112640 Candidate         Summary       Install Product       112640 Candidate       112640 Candidate         Change Discovery Path://dev/asm/*       Change Discovery Path       Specify Failure Groups         Configure Oracle ASM Filter Driver       Select this option to configure ASM Filter Driver(AFD) to simplify configuration and management of disk devices by Oracle ASM.                                                                                                    | Create ASM Disk Group     ASM Password     Operating System Groups     Installation Location     Root script execution     Prerequisite Checks     Summary     Install Product     Finish | Disk Path / dev/asm/disk1 / dev/asm/disk2 / dev/asm/disk3 / dev/asm/disk4 / dev/asm/disk5 / dev/asm/disk5 / dev/asm/disk6 / dev/asm/disk6 / dev/asm/disk6 / dev/asm/disk7 Change Discovery Path Configure Oracle ASM Eilter Driver Select this option to configure ASM Filter Driver(AFD) to simplify by Oracle ASM. | size (III MB) Status<br>30720 Candidate<br>30720 Candidate<br>112640 Candidate<br>112640 Candidate<br>112640 Candidate<br>112640 Candidate<br>Spe | ecify Failure Groups                   |
|                                                                                                    |                                                                                                    |                                                                                                    |                                                                                                    |                                        |

Depending on your needs to creat ASM Disk Group, then click **Next** to continue.

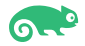

#### 9). Specify ASM Password.

|                                                                             | Oracle Grid Infra                                                                                        | astructure 19c Installer - S                                                                                      | Step 9 of 16                                      | ×                                                               |
|-----------------------------------------------------------------------------|----------------------------------------------------------------------------------------------------|----------------------------------------------------------------------------------------------------|---------------------------------------------------|-----------------------------------------------------------------|
| Specify ASM Password                                                        |                                                                                                    |                                                                                                    | 19                                                | Grid Infrastructure                                             |
| Configuration Option<br>Cluster Configuration<br>Grid Plug and Play         | The new Oracle Automa<br>privileges for administr<br>privileges to monitor th<br>Specify the password fo | atic Storage Management (Oracle<br>ation. Oracle recommends that yo<br>e ASM instance.<br>or these user accounts. | ASM) instance require<br>u create a less privileg | is its own SYS user with SYSASM<br>and ASMSNMP user with SYSDBA |
| <u>Cluster Node Information</u> <u>Network Interface Usage</u>              | ○ Use <u>d</u> ifferent passw                                                                            | ords for these accounts                                                                                           |                                                   |                                                                 |
| Create Grid Infrastructure Manag                                            | Passv<br>S <u>Y</u> S                                                                                    | vord                                                                                                    | Confirm Password                                  |                                                                 |
| ASM Password                                                                |                                                                                                    |                                                                                                    | ][                                                |                                                                 |
| Operating System Groups     Installation Location     Root script execution | Use <u>same</u> password                                                                                 | s for these accounts                                                                                              |                                                   |                                                                 |
| Prerequisite Checks<br>Summary                                              | Specify Password:                                                                                        |                                                                                                    | Confirm Password:                                 |                                                                 |
| Install Product                                                             |                                                                                                    |                                                                                                    |                                                   |                                                                 |
|                                                                             |                                                                                                    |                                                                                                    |                                                   |                                                                 |
| Help                                                                        |                                                                                                    |                                                                                                    | < <u>B</u> ack                                    | ext > Install Cancel                                            |

Choose the same password for the Oracle ASM SYS and ASMSNMP account, or specify different passwords for each account, then click **Next** to continue.

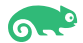

### 10). Failure Isolation Support.

|                                                                                                    | Oracle Grid Infrastructure 19c Installer - Step 10 of 18 ×     |
|----------------------------------------------------------------------------------------------------|----------------------------------------------------------------|
| Failure Isolation Support                                                                                                    | 19° ORACLE<br>Grid Infrastructure                              |
| Configuration Option<br>Cluster Configuration<br>Grid Plug and Play<br>Cluster Node Information<br>Network Interface Usage<br>Storage Option<br>Create Grid Infrastructure Manage<br>Create ASM Disk Group<br>ASM Password<br>Failure Isolation<br>Management Options<br>Operating System Groups<br>Installation Location<br>Root script execution<br>Prerequisite Checks<br>Summary<br>Install Product<br>Finish | Choose one of the following Failure Isolation Support options. |
| Help                                                                                                    | < <u>B</u> ack <u>N</u> ext > <u>Install</u> Cancel            |

Select the option **"Do not use Intelligent Platform Management Interface** (IPMI)", then click **Next** to continue.

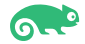

### 11). Specify Management Options.

|                                                                               | Oracle Grid Infrastructure 19c Installer - Step 11 of 18 ×                                                                                                    |
|-------------------------------------------------------------------------------|----------------------------------------------------------------------------------------------------|
| Specify Management Options                                                    | 19° ORACLE<br>Grid Infrastructure                                                                                                    |
| Configuration Option                                                          | You can configure to have this instance of Oracle Grid Infrastructure and Oracle Automatic Storage Management to be managed by Enterprise Manager Cloud Control. Specify the details of the Cloud Control configuration to perform the registration. |
| Cluster Node Information     Network Interface Usage                          | OMS host:                                                                                                    |
| Storage Option     Create Grid Infrastructure Manag     Create ASM Disk Group | EM Admin User Name:                                                                                                    |
| ASM Password     Failure Isolation                                            |                                                                                                    |
| Management Options     Operating System Groups     Installation Location      |                                                                                                    |
| Root script execution<br>Prerequisite Checks                                  |                                                                                                    |
| Summary     Install Product     Finish                                        |                                                                                                    |
|                                                                               |                                                                                                    |
| <u>H</u> elp                                                                  | < <u>Back</u> <u>Install</u> Cancel                                                                                                    |

Selected/Deselected the option "Register with EM...", then click Next to continue.

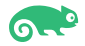

12). Privileged Operating System Groups.

|                                                                                                    | Oracle Grid Infrastructure 19c Installer - Step 12 of 18 ×                                                                                                    |
|----------------------------------------------------------------------------------------------------|----------------------------------------------------------------------------------------------------|
| Privileged Operating System G                                                                                                    | Groups 19° ORACLE<br>Grid Infrastructure                                                                                                    |
| Configuration Option<br>Cluster Configuration<br>Grid Plug and Play<br>Cluster Node Information<br>Network Interface Usage<br>Storage Option<br>Create Grid Infrastructure Manage<br>Create ASM Disk Group<br>ASM Password<br>Failure Isolation<br>Management Options | Select the name of the operating system group, that you want to use for operating system authentication to Oracle Automatic Storage Management.         Oracle ASM Administrator (OSASM) Group       asmadmin ▼         Oracle ASM DBA (OSDBA for ASM) Group       asmdba ▼         Oracle ASM Operator (OSOPER for ASM) Group (Optional)       ▼ |
| Operating System Groups                                                                                                    |                                                                                                    |
| Root script execution<br>Prerequisite Checks<br>Summary<br>Install Product<br>Finish                                                                                                    |                                                                                                    |
| Help                                                                                                    | < <u>Back</u> <u>Next</u> <u>Install</u> Cancel                                                                                                    |

Accept the default operating system group names for Oracle ASM administration, then click Next to continue.

#### 13). Specify Installation Location.

|                                                                                                    | Oracle Grid Infrastructure 19c Installer - Step 13 of 18 ×                                                                                                    |
|----------------------------------------------------------------------------------------------------|----------------------------------------------------------------------------------------------------|
| Specify Installation Location                                                                                                    | 19° ORACLE<br>Grid Infrastructure                                                                                                    |
| Configuration Option<br>Cluster Configuration<br>Grid Plug and Play<br>Cluster Node Information<br>Network Interface Usage<br>Storage Option<br>Create Grid Infrastructure Manag<br>Create ASM Disk Group<br>ASM Password<br>Failure Isolation<br>Management Options<br>Operating System Groups | Specify the Oracle base. The Oracle base directory for the Oracle Grid Infrastructure installation is the location where diagnostic and administrative logs, and other logs associated with Oracle ASM and Oracle Clusterware are stored. This location would also contain files pertaining to the configuration of Oracle Clusterware. <u>O</u> racle base: /home/oracle/grid_19c_base  This software directory is the Oracle Grid Infrastructure home directory. Software location: /home/oracle/grid_19c |
| Installation Location     Root script execution                                                                                                    |                                                                                                    |
| Prerequisite Checks<br>Summary<br>Install Product<br>Finish                                                                                                    |                                                                                                    |
| < ► ► ► ► ► ► ► ► ► ► ► ► ► ► ► ► ► ► ►                                                                                                    | < <u>Back</u> <u>Next</u> > <u>Install</u> Cancel                                                                                                    |

Specify the directory to use for the Oracle base for the Oracle Grid Infrastructure installation, then click **Next** to continue. The Oracle base directory must be different from the Oracle home directory.

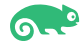

### 14). Create Inventory

|                                                                                                    | Oracle Grid Infrastructure 19c Installer - Step 14 of 19 ×                                                                                                    |
|----------------------------------------------------------------------------------------------------|----------------------------------------------------------------------------------------------------|
| Create Inventory                                                                                                    | 19° ORACLE<br>Grid Infrastructure                                                                                                    |
| Configuration Option<br>Cluster Configuration<br>Grid Plug and Play<br>Cluster Node Information<br>Network Interface Usage<br>Storage Option<br>Create Grid Infrastructure Manag<br>Create ASM Disk Group<br>ASM Password<br>Failure Isolation<br>Management Options<br>Operating System Groups<br>Installation Location | You are starting your first installation on this host. Specify a directory for installation metadata files (for example, install log files). This directory is called the "inventory directory". The installer automatically sets up subdirectories for each product to contain inventory data. The subdirectory for each product typically requires 150 kilobytes of disk space.         Inventory Directory:       /home/oracle/oralnventory         Browse         Members of the following operating system group (the primary group) will have write permission to the inventory directory (oralnventory).         oralnventory Group Name:       oinstall |
| Create Inventory                                                                                                    |                                                                                                    |
| Root script execution<br>Prerequisite Checks<br>Summary<br>Install Product<br>Finish                                                                                                    |                                                                                                    |
| Help                                                                                                    | < Back Next > Install Cancel                                                                                                    |

Specify a directory for installation metadata files, and then click **Next** to continue.

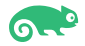

#### 15). Root script execution configuration.

|                                                    | Oracle Grid Infrastructure 19c Installer - Step 15 of 19 ×                                                                                                    |
|----------------------------------------------------|----------------------------------------------------------------------------------------------------|
| Root script execution configura                    | ation <b>19° ORACLE</b><br>Grid Infrastructure                                                                                                    |
| Configuration Option                               | During the software configuration, certain operations have to be performed as "root" user. You can choose to<br>have the installer perform these operations automatically by specifying inputs for one of the options below. The<br>input specified will also be used by the installer to perform additional prerequisite checks. |
| Grid Plug and Play                                 | Automatically run configuration scripts                                                                                                    |
| <u>Cluster Node Information</u>                    | ● Use "root" user <u>c</u> redential                                                                                                    |
| <ul> <li><u>Network Interface Usage</u></li> </ul> | Password :                                                                                                    |
| Storage Option                                     |                                                                                                    |
| Create Grid Infrastructure Manag                   | Program path : /usr/bin/sudo Browse                                                                                                    |
| ASM Password                                       |                                                                                                    |
| Failure Isolation                                  |                                                                                                    |
| Management Options                                 | Password :                                                                                                    |
| Operating System Groups                            |                                                                                                    |
| Installation Location                              |                                                                                                    |
| <u>Create Inventory</u>                            |                                                                                                    |
| Root script execution                              |                                                                                                    |
| Prerequisite Checks                                |                                                                                                    |
| <ul> <li>Summary</li> </ul>                        |                                                                                                    |
| Install Product                                    |                                                                                                    |
| O Finish                                           |                                                                                                    |
|                                                    |                                                                                                    |
| Help                                               | < <u>B</u> ack <u>N</u> ext > <u>Install</u> Cancel                                                                                                    |

If select the option Automatically run configuration scripts, enter the credentials for the root user or a sudo account. Alternatively, run the scripts manually as the root user at the installation process when prompted by the installer. Click Next to continue.

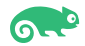

### 16). Perform Prerequisite Checks.

|                                                                                                 | Oracle Grid Infrastructure 19c Installer - Step 16 of 19                                                                                                    | ×                               |
|-------------------------------------------------------------------------------------------------|----------------------------------------------------------------------------------------------------|---------------------------------|
| Perform Prerequisite Checks                                                                     | 19                                                                                                    | C ORACLE<br>Grid Infrastructure |
| Configuration Option<br>Cluster Configuration<br>Grid Plug and Play<br>Cluster Node Information | Verification Result       Fixup Result         Some of the minimum requirements for installation are not completed. Review ar following table, and recheck the system.         Check Again       Eix & Check Again         Show Failed       All Nodes                                                                                                    | nd fix the issues listed in the |
| <u>Network Interface Usage</u> <u>Storage Option</u> Create Grid Infrastructure Manage          | Image: Sector sector secto | Warning No                      |
| Create ASM Disk Group     ASM Password                                                          | Details ×                                                                                                    | Info No                         |
| <u>Failure Isolation</u> <u>Management Options</u>                                              | Package: xorg-x11-libs-7.6-45.14 - This is a prerequisite condition to test whether the package "xorg-x11-libs-7.6-45.14" is available on the system.                                                                                                    |                                 |
| Operating System Groups     Installation Location     Create Inventory                          | Verification result of failed node: c3n4<br>Expected Value : xorg-x11-libs-7.6-45.14                                                                                                    |                                 |
| Root script execution  Prerequisite Checks                                                      | Actual value : xorg-x11-libs-7.6.1-1.16<br>Details:<br>- PRVF-7533 : Proper version of package "xorg-x11-libs" is not found on<br>node "c3n4" [Required = "xorg-x11-libs-7.6-45.14" ; Found =                                                                                                    |                                 |
| Summary<br>Install Product<br>Finish                                                            | *xorg-x11-libs-7.6.1-1.16"].<br>- Cause: Package does not meet the requirement.<br>- Action: Upgrade the package to meet the requirement.<br>Back to Top                                                                                                    | 4° is available on the          |
|                                                                                                 | Verification result of failed node: c3n3<br>Expected Value : xorg-x11-libs-7.6-45.14                                                                                                    |                                 |
| <u>H</u> elp                                                                                    | < васк                                                                                                    | xt > Install Cancel             |

Resolve all the errors and warnings on all nodes in the cluster & run "**Fix & Check Again**". If the "**Fix & check again**" button is not available, try to fix manually.

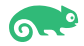

Once verified, select option "Ignore All", then click Next to continue.

| r                                                                                                    | Oracle Grid Infrastructure 19c Installer - Step 16 of 19                                                                                                    | ×                                |
|----------------------------------------------------------------------------------------------------|----------------------------------------------------------------------------------------------------|----------------------------------|
| Perform Prerequisite Checks                                                                                                    | 19                                                                                                    | C ORACLE<br>Grid Infrastructure  |
| Configuration Option<br>Cluster Configuration<br>Grid Plug and Play<br>Cluster Node Information<br>Network Interface Usage<br>Storage Option<br>Create Grid Infrastructure Manage<br>Create ASM Disk Group<br>ASM Password<br>Failure Isolation<br>Management Options<br>Operating System Groups<br>Installation Location<br>Create Inventory<br>Root script execution<br>Prerequisite Checks<br>Summary<br>Install Product<br>Finish | Verification Result       Fixup Result         Some of the minimum requirements for installation are not completed. Review are following table, and recheck the system.         @heck Again       Eix & Check Again         Show Failed       Image: All Nodes         Checks       Image: Xorg-x11-libs-7.6-45.14         Package: xorg-x11-libs-7.6-45.14       Image: Xorg-x11-libs-7.6-45.14         This is a prerequisite condition to test whether the package "xorg-x11-libs-7.6-45.1 system. (more details)         Check Failed on Nodes: [c3n4, c3n3, c3n2, c3n1] | And fix the issues listed in the |
| Help                                                                                                    | < <u>B</u> ack <u>N</u> ex                                                                                                    | kt > Install Cancel              |

(Note: The version of xorg-x11-libs in SLES15 SP6 is 7.6.1-1.16.)

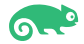

### 16). Summary.

|                                                                                                    | Oracle Grid Infrastructure 19c Installer - Step 17 of 19                                                                                                    | ×                |
|----------------------------------------------------------------------------------------------------|----------------------------------------------------------------------------------------------------|------------------|
| Summary                                                                                                    | 19° ORACLO<br>Grid Infrastr                                                                                                    | E'<br>ucture     |
| Configuration Option<br>Cluster Configuration<br>Grid Plug and Play<br>Cluster Node Information<br>Network Interface Usage<br>Storage Option<br>Create Grid Infrastructure Manag<br>Create ASM Disk Group<br>ASM Password<br>Failure Isolation<br>Management Options<br>Operating System Groups<br>Installation Location<br>Create Inventory<br>Root script execution<br>Prerequisite Checks<br>Summary<br>Install Product<br>Finish | Oracle Grid Infrastructure 19c Installer   Global Settings   Config Option: Configure Oracle Grid Infrastructure for a New Cluster [Edit]   Oracle base for Oracle Grid Infrastructure: /home/oracle/grid_19c_base [Edit]   Grid home: /home/oracle/grid_19c   Privileged Operating System Groups: asmdba (OSDBA), asmadmin (OSASM) [Edit]   Root script execution configuration: Manual configuration [Edit]   Inventory information   Inventory location: /home/oracle/oralnventory [Edit]   Central inventory (oralnventory) group: oinstall [Edit]   Management information   Management method: None [Edit]   Grid Infrastructure Settings   Cluster Configuration: Standalone Cluster [Edit]   Cluster Name: cluster3 [Edit]   Hub nodes: c3n1,c3n2,c3n3,c3n4 [Edit]   SCAN Type: Local SCAN   Single Client Access Name (SCAN): c3-scan.oraclab.bej.suse.com [Edit]   SCAN Port: 1521 [Edit]   Public Interface(s): bond0 [Edit]   ASM & Private Interface(s): bond1 [Edit]   Storage Information   Storage Information |                  |
| ▲ ★ ★                                                                                                    | Save Respons                                                                                                    | e File<br>Cancel |

Installation Summary as shown above, click **Install** to continue.

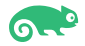

### 17). Install Product.

| ,<br>                                                                                                    | Oracle Grid Infrastructure 19c Installer - Step 18 of 19                                                                                                    | ×                                                                                               |
|----------------------------------------------------------------------------------------------------|----------------------------------------------------------------------------------------------------|-------------------------------------------------------------------------------------------------|
| Install Product                                                                                                    |                                                                                                    | <b>LE</b> '<br>astructure                                                                       |
| Configuration Option<br>Cluster Configuration<br>Grid Plug and Play<br>Cluster Node Information<br>Network Interface Usage                                                                                                    | Progress 7% Copying /home/oracle/grid_19c to remote nodes  Status                                                                                                    |                                                                                                 |
| <ul> <li>Storage Option</li> <li>Create Grid Infrastructure Manag</li> <li>Create ASM Disk Group</li> <li>ASM Password</li> <li>Failure Isolation</li> <li>Management Options</li> <li>Operating System Groups</li> <li>Installation Location</li> <li>Create Inventory</li> </ul> | ✓ Configure Local Node       Sur         ✓ • Prepare       Sur         ✓ • Link binaries       Sur         ✓ • Setup       Sur         ✓ • Copy Files to Remote Nodes       In F         Configure Remote Nodes       Per         • Prepare       Per         • Setup       Per         • Setup       Per         • Setup       Per         • Setup       Per         • Setup       Per         • Setup       Per         • Setup Oracle Base       Per         Execute Root Scripts       Per         Configure Oracle Grid Infrastructure for a Cluster       Per | cceeded<br>cceeded<br>cceeded<br>Progress<br>nding<br>nding<br>nding<br>nding<br>nding<br>nding |
| Root script execution<br>Prerequisite Checks<br>Summary<br>Install Product<br>Finish                                                                                                    | Details Reyert All Revert Re<br><b>19° ORACLE</b><br>Grid Infrastructure                                                                                                    | try <u>Skip</u>                                                                                 |

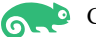

| Installer prompted you to run the orainstRoot.sh and root.sh scripts. |  |
|-----------------------------------------------------------------------|--|
|                                                                       |  |

|                                                                                                    | Oracle Grid Infrastructur                                                        | e 19c Installer - Step 18 of 19                                                      | ×                                     |
|----------------------------------------------------------------------------------------------------|----------------------------------------------------------------------------------|--------------------------------------------------------------------------------------|---------------------------------------|
| Install Product                                                                                                    |                                                                                  | <b>19° G</b>                                                                         | RACLE <sup>®</sup>                    |
| Configuration Option<br>Cluster Configuration<br>Grid Plug and Play<br>Cluster Node Information<br>Network Interface Usage                                                          | Progress<br>Saving Cluster Inventory                                             | 32%                                                                                  |                                       |
| Storage Opti                                                                                                    | Execute Confi                                                                    | guration Scripts                                                                     | × Succeeded<br>Succeeded<br>Succeeded |
| Create ASM<br>ASM Passwo                                                                                                    | iguration scripts need to be executed<br>low is followed by a list of nodes on v | as the "root" user on each listed cluster node. Each<br>which it has to be executed. | Succeeded<br>Succeeded<br>Succeeded   |
| 🖕 Failure Isolat                                                                                                    | Scripts                                                                          | Nodes                                                                                | Succeeded                             |
| Management /home/oracle/oral                                                                                                    | nventory/orainstRoot.sh                                                          | c3n1, c3n2, c3n3, c3n4                                                               | Succeeded                             |
| /home/oracle/grid                                                                                                    | L19c/root.sh                                                                     | c3n1, c3n2, c3n3, c3n4                                                               | Succeeded                             |
| Operating Sy<br>Installation L                                                                                                    |                                                                                  |                                                                                      | Pending                               |
| Create Invent<br>Root script e<br>Prerequisite<br>Summary<br>Create Invent<br>To execute the cor<br>1. Open a termin<br>2. Login as "root<br>3. Run the script<br>4. Return to this | ifiguration scripts:<br>al window<br>"<br>s<br>window and click *OK* to continue |                                                                                      | <u>R</u> etry <u>Skip</u>             |
| Install Produ     Run the script on the nodes.     Finish                                                                                                    | he local node first. After successful o                                          | completion, you can start the script in parallel on all oth                          | er                                    |
| Help                                                                                                    |                                                                                  |                                                                                      | el                                    |
| Help                                                                                                    |                                                                                  | < <u>B</u> ack <u>N</u> ext >                                                        | Install Cancel                        |

c3nl:/home/oracle # /home/oracle/oraInventory/orainstRoot.sh Changing permissions of /home/oracle/oraInventory. Adding read,write permissions for group. Removing read,write,execute permissions for world.

Changing groupname of /home/oracle/oraInventory to oinstall. The execution of the script is complete.

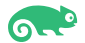

c3nl:/home/oracle # /home/oracle/grid\_l9c/root.sh
Performing root user operation. The following environment variables are set as: ORACLE\_OWNER= oracle ORACLE\_HOME= /home/oracle/grid\_19c Enter the full pathname of the local bin directory: [/usr/local/bin]: The contents of "dbhome" have not changed. No need to overwrite. The contents of "oraenv" have not changed. No need to overwrite. The contents of "coraenv" have not changed. No need to overwrite. The contents of "coraenv" have not changed. No need to overwrite. Entries will be added to the /etc/oratab file as needed by Database Configuration Assistant when a database is created Finished running generic part of root script. Now product-specific root actions will be performed. Relinking oracle with rac\_on option Using configuration parameter file: /home/oracle/grid\_l9c/crs/install/crsconfig\_params The log of current session can be found at: /home/oracle/grid\_l9c\_base/crsdata/c3nl/crsconfig/rootcrs\_c3nl\_2024-07-3l\_04-21-51PM.log 2024/07/31 16:21:57 CLSRSC-594: Executing installation step 1 of 19: 'ValidateEnv'. 2024/07/31 16:22:00 CLSRSC-594: Executing installation step 2 of 19: 'CheckFirstNode'. 2024/07/31 16:22:00 CLSRSC-594: Executing installation step 3 of 19: 'GenSiteGUIDS'. 2024/07/31 16:22:00 CLSRSC-594: Executing installation step 5 of 19: 'CheckGSConfig'. 2024/07/31 16:22:02 CLSRSC-594: Executing installation step 4 of 19: 'SetupOSD'. 2024/07/31 16:22:02 CLSRSC-594: Executing installation step 5 of 19: 'CheckGSConfig'. 2024/07/31 16:22:02 CLSRSC-594: Executing installation step 6 of 19: 'CenteRootCert'. 2024/07/31 16:22:06 CLSRSC-594: Executing installation step 9 of 19: 'ConfigOLR'. 2024/07/31 16:22:07 CLSRSC-594: Executing installation step 9 of 19: 'ConfigOLR'. 2024/07/31 16:22:07 CLSRSC-594: Executing installation step 10 of 19: 'ConfigOHASD'. 2024/07/31 16:23:26 CLSRSC-594: Executing installation step 10 of 19: 'ConfigOHASD'. 2024/07/31 16:23:26 CLSRSC-594: Executing installation step 11 of 19: 'ConfigOHASD'. 2024/07/31 16:23:55 CLSRSC-594: Executing installation step 12 of 19: 'SetupTFA'. 2024/07/31 16:23:55 CLSRSC-594: Executing installation step 13 of 19: 'InstallACFS'. 2024/07/31 16:23:55 CLSRSC-594: Executing installation step 13 of 19: 'InstallACFS'. 2024/07/31 16:23:55 CLSRSC-594: Executing installation step 13 of 19: 'InstallACFS'. 2024/07/31 16:24:03 CLSRSC-594: Executing installation step 14 of 19: 'InstallACFS'. 2024/07/31 16:24:03 CLSRSC-594: Executing in ASM has been created and started successfully. [DBT-30001] Disk groups created successfully. Check /home/oracle/grid 19c\_base/cfgtoollogs/asmca/asmca-240731PM042443.log for details. 2024/07/31 16:25:24 CLSRSC-482: Running command: '/home/oracle/grid\_19c/bin/ocrconfig -upgrade oracle oinstall' 2024/07/31 16:25:24 CLSRSC-482: Running command: '/home/oracle/grid\_ CRS-4256: Updating the profile Successful addition of voting disk 06961cfd41524fb7bfc2c63ab431adf9. Successful addition of voting disk 2ba9f3aef1274f56bf437a6a571c0340. Successful addition of voting disk group with +SUSEDATA1. CRS-4256: Updating the profile CRS-4266: Voting file(s) successfully replaced ## STATE File Universal Id File Name Disk group 
 ONLINE
 069601cfd41524fb7bfc2c63ab431adf9
 (/dev/asm/disk1)
 [SUSEDATA1]

 ONLINE
 2ba9f3aef1274f56bf437a6a571c0340
 (/dev/asm/disk2)
 [SUSEDATA1]

 ONLINE
 e8aee5064ff34fdcbff7dc3c64aff4bb
 (/dev/asm/disk3)
 [SUSEDATA1]
 3. ONLINE e8aee5064T134TdCbTf/dc3C64aTT4bb (/dev/asm/dlsk3) [SUSEDATA1] Located 3 voting disk(s). 2024/07/31 16:26:06 CLSRSC-4002: Successfully installed Oracle Trace File Analyzer (TFA) Collector. 2024/07/31 16:26:38 CLSRSC-594: Executing installation step 17 of 19: 'StartCluster'. 2024/07/31 16:27:41 CLSRSC-394: Successfully started Oracle Clusterware stack 2024/07/31 16:27:41 CLSRSC-594: Executing installation step 18 of 19: 'ConfigNode'. 2024/07/31 16:28:51 CLSRSC-594: Executing installation step 19 of 19: 'PostConfig'. 2024/07/31 16:29:13 CLSRSC-325: Configure Oracle Grid Infrastructure for a Cluster ... succeeded call: /mee/oracle.

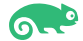

|                                                                                                    | Oracle Grid Infrastructure 19c Installer - Step 18 of 19                                     | ×                                                                                                    |
|----------------------------------------------------------------------------------------------------|----------------------------------------------------------------------------------------------|----------------------------------------------------------------------------------------------------|
| Install Product                                                                                                    | <b>19° (</b>                                                                                 |                                                                                                    |
| Configuration Option<br>Cluster Configuration<br>Grid Plug and Play<br>Cluster Node Information                                                                                                    | Progress<br>38%<br>Starting 'Update Inventory'                                               |                                                                                                    |
| <ul> <li>Network Interface Usage</li> <li>Storage Option</li> <li>Create Grid Infrastructure Manage</li> <li>Create ASM Disk Group</li> <li>ASM Password</li> <li>Failure Isolation</li> <li>Management Options</li> <li>Operating System Groups</li> <li>Installation Location</li> <li>Create Inventory</li> </ul> | Status                                                                                       | Succeeded<br>Succeeded<br>Succeeded<br>Succeeded<br>Succeeded<br>Succeeded<br>Succeeded<br>Succeeded<br>Succeeded<br>Succeeded<br>In Progress<br>In Progress<br>Pending<br>Deading |
| Root script execution                                                                                                    | Automatic storage Management Configuration Assistant     Oracle Cluster Verification Utility | Pending                                                                                                    |
| <ul> <li>Prerequisite Checks</li> <li>Summary</li> </ul>                                                                                                    | Details Revert All Re                                                                        | evert <u>R</u> etry <u>S</u> kip                                                                                                    |
| Install Product                                                                                                    |                                                                                              |                                                                                                    |
| <ul> <li>Finish</li> <li>▲</li> <li>▲</li> <li>➡</li> <li>➡</li> </ul>                                                                                                    | 19° ORACLE<br>Grid Infrastructure                                                            | Install Cancel                                                                                                    |

### After successfully executing the above script on each node, click **OK** to continue.

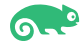

| r                                                                                                    | Oracle Grid Infrastructure 19c Installer - Step 18 of 19                                                                                                    | ×                                                                                                    |
|----------------------------------------------------------------------------------------------------|----------------------------------------------------------------------------------------------------|----------------------------------------------------------------------------------------------------|
| Install Product                                                                                                    | 19°                                                                                                    | ORACLE<br>Grid Infrastructure                                                                                                    |
| <ul> <li>Configuration Option</li> <li>Cluster Configuration</li> <li>Grid Plug and Play</li> <li>Cluster Node Information</li> <li>Network Interface Usage</li> <li>Storage Option</li> <li>Create Grid Infrastructure Manage</li> <li>Create ASM Disk Group</li> <li>ASM Password</li> <li>Failure Isolation</li> <li>Management Options</li> <li>Operating System Groups</li> <li>Installation Location</li> <li>Prerequisite Checks</li> <li>Summary</li> <li>Install Product</li> <li>Finish</li> </ul> | Progress       84%         CTSS is in Observer_state_Switching over to clock superhead auto hand to using AIT       Image: Configure coord         Status       Single Client Access Name (SCAN)         Ourmgare coord       NS/NIS name service 'c3-scan.oraclab.bej.suse.com'         NS/NIS name service 'c3-scan.oraclab.bej.suse.com'       NS/NIS name service 'c3-scan.oraclab.bej.suse.com'         Ourmgare coord       NS/NIS name service 'c3-scan.oraclab.bej.suse.com'         NS/NIS name service 'c3-scan.oraclab.bej.suse.com'       NS/NIS name service 'c3-scan.oraclab.bej.suse.com'         Ourperie       Setup         Oconfigure Remo       ASM disk group free spacePASSED         Setup Oracle Ba       ASM disk group free spacePASSED         Setup Oracle Ba       Configure Oracle         Oracle Net       Consel Cluster Verification Utility         Details       Reyert AII | P<br>Succeeded<br>Succeeded<br>Succ |
| <ul> <li>✓</li> <li>✓</li> <li>✓</li> </ul>                                                                                                    | < <u>B</u> ack <u>N</u> ext >                                                                                                    | Cancel                                                                                                    |

### Continue monitoring the installation until the Finish window appears.

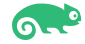

### 18). Finish.

|                                                                                                    | Oracle Grid Infrastructure 19c Installer - Step 19 of 19                      | ×                                          |
|----------------------------------------------------------------------------------------------------|-------------------------------------------------------------------------------|--------------------------------------------|
| Finish                                                                                                    | 19°                                                                           | ORACLE <sup>®</sup><br>Grid Infrastructure |
| Configuration Option<br>Cluster Configuration<br>Grid Plug and Play<br>Cluster Node Information<br>Network Interface Usage<br>Storage Option<br>Create Grid Infrastructure Manag<br>Create ASM Disk Group<br>ASM Password<br>Failure Isolation<br>Management Options<br>Operating System Groups<br>Installation Location<br>Create Inventory<br>Root script execution<br>Prerequisite Checks<br>Summary<br>Install Product<br>Finish | The configuration of Oracle Grid Infrastructure for a Cluster was successful. | Grid Intrastructure                        |
| Help                                                                                                    | < <u>B</u> ack <u>N</u> ext >                                                 | Install Close                              |

Click **Close** to complete the installation process and exit the installer.

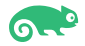

- 1-2. Oracle Database 19c(19.24.0.0.0) Grid Infrastructure Post-Install Checks.
- 1). Check Oracle Clusterware health and resources.

oracle@c3n1:~> /home/oracle/grid\_19c/bin/crsctl check cluster -all c3n1: CRS-4537: Cluster Ready Services is online CRS-4529: Cluster Synchronization Services is online CRS-4533: Event Manager is online \*\*\*\*\*\*\*\*\*\*\*\*\*\*\*\*\*\*\*\*\*\*\* c3n2: CRS-4537: Cluster Ready Services is online CRS-4529: Cluster Synchronization Services is online CRS-4533: Event Manager is online \*\*\*\*\*\*\*\*\*\*\*\*\*\* c3n3: CRS-4537: Cluster Ready Services is online CRS-4529: Cluster Synchronization Services is online CRS-4533: Event Manager is online c3n4: CRS-4537: Cluster Ready Services is online CRS-4529: Cluster Synchronization Services is online CRS-4533: Event Manager is online oracle@c3n1:~> /home/oracle/grid\_19c/bin/srvctl status nodeapps VIP 10.200.176.15 is enabled VIP 10.200.176.15 is running on node: c3n1 VIP 10.200.176.16 is enabled VIP 10.200.176.16 is running on node: c3n2 VIP 10.200.176.17 is enabled VIP 10.200.176.17 is running on node: c3n3 VIP 10.200.176.18 is enabled VIP 10.200.176.18 is running on node: c3n4 Network is enabled Network is running on node: c3n1 Network is running on node: c3n2 Network is running on node: c3n3 Network is running on node: c3n4 ONS is enabled ONS daemon is running on node: c3n1 ONS daemon is running on node: c3n2 ONS daemon is running on node: c3n3 ONS daemon is running on node: c3n4 oracle@c3n1:~>

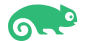

2). Check status of designated resources.

| oracle@c3n1:~>  | /home/o | racle/grid_19 | c/bin/crsctl stat res -t |               |
|-----------------|---------|---------------|--------------------------|---------------|
| Name            | Target  | State         | Server                   | State details |
| Local Resources | 5       |               |                          |               |
| ora.LISTENER.ls | snr     |               |                          |               |
|                 | ONLINE  | ONLINE        | c3n1                     | STABLE        |
|                 | ONLINE  | ONLINE        | c3n2                     | STABLE        |
|                 | ONLINE  | ONLINE        | c3n3                     | STABLE        |
|                 | ONLINE  | ONLINE        | c3n4                     | STABLE        |
| ora.chad        |         |               |                          |               |
|                 | ONLINE  | ONLINE        | c3n1                     | STABLE        |
|                 | ONLINE  | ONLINE        | c3n2                     | STABLE        |
|                 | ONLINE  | ONLINE        | c3n3                     | STABLE        |
|                 | ONLINE  | ONLINE        | c3n4                     | STABLE        |
| ora.net1.netwo  | rk      |               |                          |               |
|                 | ONLINE  | ONLINE        | c3n1                     | STABLE        |
|                 | ONLINE  | ONLINE        | c3n2                     | STABLE        |
|                 | ONLINE  | ONLINE        | c3n3                     | STABLE        |
|                 | ONLINE  | ONLINE        | c3n4                     | STABLE        |
| ora.ons         |         |               |                          |               |
|                 | ONLINE  | ONLINE        | c3n1                     | STABLE        |
|                 | ONLINE  | ONLINE        | c3n2                     | STABLE        |
|                 | ONLINE  | ONLINE        | c3n3                     | STABLE        |
|                 | ONLINE  | ONLINE        | c3n4                     | STABLE        |
|                 |         |               |                          |               |

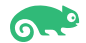

| Cluster Resource | ces      |                |      |                |
|------------------|----------|----------------|------|----------------|
|                  |          |                |      |                |
| ora.ASMNET1LSN   | R_ASM.ls | nr(ora.asmgrou | up)  |                |
| 1                | ONLINE   | ONLINE         | c3nl | STABLE         |
| 2                | ONLINE   | ONLINE         | c3n2 | STABLE         |
| 3                | ONLINE   | ONLINE         | c3n3 | STABLE         |
| ora.LISTENER_S   | CAN1.lsn | r              |      |                |
| 1                | ONLINE   | ONLINE         | c3n2 | STABLE         |
| ora.LISTENER_S   | CAN2.lsn | r              |      |                |
| 1                | ONLINE   | ONLINE         | c3n3 | STABLE         |
| ora.LISTENER_S   | CAN3.lsn | r              |      |                |
| 1                | ONLINE   | ONLINE         | c3n1 | STABLE         |
| ora.SUSEDATA1.   | dg(ora.a | smgroup)       |      |                |
| 1                | ONLINE   | ONLINE         | c3n1 | STABLE         |
| 2                | ONLINE   | ONLINE         | c3n2 | STABLE         |
| 3                | ONLINE   | ONLINE         | c3n3 | STABLE         |
| ora.asm(ora.asm  | ngroup)  |                |      |                |
| 1                | ONLINE   | ONLINE         | c3n1 | Started,STABLE |
| 2                | ONLINE   | ONLINE         | c3n2 | Started,STABLE |
| 3                | ONLINE   | ONLINE         | c3n3 | Started,STABLE |
| ora.asmnet1.asm  | nnetwork | (ora.asmgroup) | )    |                |
| 1                | ONLINE   | ONLINE         | c3nl | STABLE         |
| 2                | ONLINE   | ONLINE         | c3n2 | STABLE         |
| 3                | ONLINE   | ONLINE         | c3n3 | STABLE         |
| ora.c3n1.vip     |          |                |      |                |
| 1                | ONLINE   | ONLINE         | c3nl | STABLE         |
| ora.c3n2.vip     |          |                |      |                |
| 1                | ONLINE   | ONLINE         | c3n2 | STABLE         |
| ora.c3n3.vip     |          |                |      |                |
| 1                | ONLINE   | ONLINE         | c3n3 | STABLE         |
| ora.c3n4.vip     |          |                |      |                |
| 1                | ONLINE   | ONLINE         | c3n4 | STABLE         |
| ora.cvu          |          |                |      |                |
| 1                | ONLINE   | ONLINE         | c3n1 | STABLE         |
| ora.qosmserver   |          |                |      |                |
| 1                | ONLINE   | ONLINE         | c3n1 | STABLE         |
| ora.scanl.vip    |          |                |      |                |
| 1                | ONLINE   | ONLINE         | c3n2 | STABLE         |
| ora.scan2.vip    |          |                |      |                |
| 1                | ONLINE   | ONLINE         | c3n3 | STABLE         |
| ora.scan3.vip    |          |                |      |                |
| 1                | ONLINE   | ONLINE         | c3n1 | STABLE         |
|                  |          |                |      |                |
| oracle@c3n1:~>   |          |                |      |                |

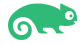

3).Check OCR and Voting disk files.

| oracle@c3n1:<br>Status of Or<br>Ver<br>Tot<br>Use<br>Ava<br>ID<br>Dev | <pre>~&gt; /home/oracle/grid_;<br/>acle Cluster Registry<br/>sion<br/>al space (kbytes)<br/>d space (kbytes)<br/>ilable space (kbytes)<br/>ice/File Name</pre> | 19c/bin<br>is as<br>:<br>:<br>:<br>:<br>:<br>:<br>:<br>:<br>:<br>:<br>:<br>:<br>:<br>:<br>:<br>:<br>:<br>:<br>: | n/ocrche<br>follows<br>4<br>901284<br>84324<br>816960<br>0505982<br>SEDATA1<br>ice/File | eck<br>3 :<br>e integrity check                          | k succeeded                               |
|-----------------------------------------------------------------------|----------------------------------------------------------------------------------------------------|----------------------------------------------------------------------------------------------------|-----------------------------------------------------------------------------------------|----------------------------------------------------------|-------------------------------------------|
|                                                                       |                                                                                                    | Dev                                                                                                    | ice/File                                                                                | e not configured                                         |                                           |
|                                                                       |                                                                                                    | Dev                                                                                                    | ice/File                                                                                | e not configured                                         |                                           |
|                                                                       |                                                                                                    | Dev                                                                                                    | ice/File                                                                                | e not configured                                         |                                           |
|                                                                       |                                                                                                    | Dev                                                                                                    | ice/File                                                                                | e not configured                                         |                                           |
| Clu                                                                   | ster registry integri                                                                                                    | ty che                                                                                                    | ck succe                                                                                | eeded                                                    |                                           |
| Log                                                                   | ical corruption check                                                                                                    | bypas                                                                                                    | sed due                                                                                 | to non-privileg                                          | ed user                                   |
| oracle@c3nl:<br>## STATE                                              | ~> /home/oracle/grid_:<br>File Universal Id                                                                                                    | 19c/bi                                                                                                    | n/crsctl<br>F                                                                           | l query css voted<br>File Name Disk g                    | disk<br>roup                              |
| 1. ONLINE<br>2. ONLINE<br>3. ONLINE<br>Located 3 vo<br>oracle@c3n1:   | 06961cfd41524fb7bfc20<br>2ba9f3aef1274f56bf433<br>e8aee5064ff34fdcbff70<br>ting disk(s).<br>~> []                                                              | :63ab43<br>7a6a57<br>1c3c64a                                                                                    | 31adf9 (<br>1c0340 (<br>aff4bb (                                                        | //dev/asm/disk1)<br>//dev/asm/disk2)<br>//dev/asm/disk3) | [SUSEDATA1]<br>[SUSEDATA1]<br>[SUSEDATA1] |

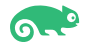

### 2. Installing Oracle Database.

2-1. Login to the SLES 15 SP6 64-bit OS as a non-admin user. Download Oracle Database 19c (19.3) for Linux x86-64 from: https://www.oracle.com/database/technologies/oracle19c-linux-downloads.html.

2-2. Extract LINUX.X64 193000 db home.zip and replace the OPatch directory located in the Database 19.3 ShipHome with OPatch version 12.2.0.1.43.

Also, export SRVM DISABLE MTTRANS=true.

Then, run Oracle DB installer(runInstaller) from Database ShipHome with the parameters to apply the required patches:

-applyRU /home/ORACLE\_SW/patch\_RU\_192400/36582629/36582781/ -applyOneOffs /home/ORACLE\_SW/patch\_RU\_192400/36582629/36587798/

These parameters will apply the recommended 19.24.0.0.0 release updates (RUs) and one-off patches to the database.

#### **Install Flow:**

1). Select Configuration Option.

| ,                                                                                                    | Oracle Database 19c Installer - Step 1 of 9 × |
|----------------------------------------------------------------------------------------------------|-----------------------------------------------|
| Select Configuration Option                                                                                                    | 19° Database                                  |
| Configuration Option  Database Installation Options Install Type Typical Installation Root script execution Prerequisite Checks Summary Install Product Finish | Select any of the following install options.  |
| Help                                                                                                    | < Back Next > Install Cancel                  |

Select option "Set Up Software Only", then click Next to continue.

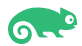

### 2). Select Database Installation Option.

|                                | Oracle Database 19c Installer - Step 2 of 9                   | ×                     |
|--------------------------------|---------------------------------------------------------------|-----------------------|
| Select Database Installation C | ption                                                         | 19° Database          |
| Configuration Option           | Select the type of database installation you want to perform. |                       |
| Database Installation Options  | Single instance database installation                         |                       |
| A Install Type                 | Oracle <u>Real</u> Application Clusters database installation |                       |
| Y Typical Installation         |                                                               |                       |
| Root script execution          |                                                               |                       |
| Prerequisite Checks            |                                                               |                       |
| Q Summary                      |                                                               |                       |
| Install Product                |                                                               |                       |
|                                |                                                               |                       |
| Help                           | < <u>B</u> ack                                                | Next > Install Cancel |

Choose option "Oracle Real Application Clusters database installation", then click Next to continue.

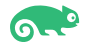

### 3). Select List of Nodes.

|                                                                                                    | Oracle Database 19c Installer - Step 3 of 10                                                                                                    | ×    |
|----------------------------------------------------------------------------------------------------|----------------------------------------------------------------------------------------------------|------|
| Select List of Nodes                                                                                                    | 19° ORACL<br>Database                                                                                                    | €.   |
| Configuration Option                                                                                                    | Select nodes (in addition to the local node) in the cluster where the installer should install Oracle RAC or Oracl RAC One.                     | e    |
| Nadas Salastian                                                                                                    | Node name                                                                                                    |      |
| Install Type<br>Typical Installation<br>Root script execution<br>Prerequisite Checks<br>Summary<br>Install Product<br>Finish | V       2       c3n2         V       3       c3n3         V       4       c3n4             SSH connectivity       Select all       Deselect all |      |
| Help                                                                                                    | < Back Next > Install Canc                                                                                                    | el / |

Select all nodes in the cluster, then click **Next** to continue.

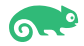

### 4). Select Database Edition.

|                                                                                                    | Oracle Database 19c Installer - Step 4 of 11 ×                                                                                                    |   |
|----------------------------------------------------------------------------------------------------|----------------------------------------------------------------------------------------------------|---|
| Select Database Edition                                                                                                    | 19° Database                                                                                                    | • |
| Configuration Option<br>Database Installation Options<br>Nodes Selection<br>Database Edition<br>Installation Location                                             | <ul> <li>Which database edition do you want to install?</li> <li>Enterprise Edition         Oracle Database 19c Enterprise Edition is a self-managing database that has the scalability, performance, high availability, and security features required to run the most demanding, mission-critical applications.     <li>Standard Edition 2</li> </li></ul> |   |
| <ul> <li>Operating System Groups</li> <li>Root script execution</li> <li>Prerequisite Checks</li> <li>Summary</li> <li>Install Product</li> <li>Finish</li> </ul> | needs of medium-sized businesses.                                                                                                    |   |
| Help                                                                                                    | < <u>B</u> ack <u>Next &gt; Install</u> Cancel                                                                                                    |   |

Choose option "Enterprise Edition", then click Next to continue.

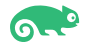

## 5). Specify Installation Location.

|                                                                                                    | Oracle Database 19c Installer - Step 5 of 11                                                                                                    | ×  |
|----------------------------------------------------------------------------------------------------|----------------------------------------------------------------------------------------------------|----|
| Specify Installation Location                                                                                                    | 19° Database                                                                                                    | Ξ. |
| Configuration Option<br>Database Installation Options<br>Nodes Selection<br>Database Edition<br>Installation Location<br>Operating System Groups<br>Root script execution<br>Prerequisite Checks<br>Summary<br>Install Product<br>Finish | Specify a path to place all Oracle software and configuration-related files installed by this installation owner.<br>This location is the Oracle base directory for the installation owner.<br>Qracle base: /home/oracle/grid_19c_base @ Browse<br>This software directory is the Oracle Database home directory.<br>Software location: /home/oracle/db_19c |    |
| Help                                                                                                    | < <u>Back</u> <u>N</u> ext> Install Cance                                                                                                    | =  |

Fill in **Oracle base** as shown above, then click **Next** to continue.

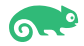

6). Privileged Operating System groups.

|                                                                                                    | Oracle Database 19c Installer - Step 6 of 11                                                                                                    | ×                            |
|----------------------------------------------------------------------------------------------------|----------------------------------------------------------------------------------------------------|------------------------------|
| Privileged Operating System g                                                                                                    | proups 19° Dat                                                                                                    | RACLE <sup>.</sup><br>tabase |
| Configuration Option<br>Database Installation Options<br>Nodes Selection<br>Database Edition<br>Installation Location<br>Operating System Groups<br>Root script execution<br>Prerequisite Checks<br>Summary<br>Install Product<br>Finish | SYS privileges are required to create a database using operating system (OS) authentication. Mer         Groups grants the corresponding SYS privilege, eg. membership in OSDBA grants the SYSDBA privilege, eg. membership in OSDBA grants the SYSDBA privilege, eg. eq. eq. eq. eq. eq. eq. eq. eq. eq. eq | nbership in OS<br>/ilege.    |
| Help                                                                                                    | < <u>Back</u> <u>N</u> ext > <u>I</u> nsta                                                                                                    | Cancel                       |

Selected by default, then click **Next** to continue.

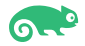

7). Root script execution configuration.

| Oracle Database 19c Installer - Step 7 of 11 ×                                                                                                    |                                                                                                    |  |  |  |  |
|----------------------------------------------------------------------------------------------------|----------------------------------------------------------------------------------------------------|--|--|--|--|
| Root script execution configura                                                                                                    | ation 19° DRACLE Database                                                                                                    |  |  |  |  |
| Configuration Option<br>Database Installation Options<br>Nodes Selection<br>Database Edition<br>Installation Location<br>Operating System Groups<br>Root script execution<br>Prerequisite Checks<br>Summary<br>Install Product<br>Finish | During the software configuration, certain operations have to be performed as "root" user. You can choose to have the installer perform these operations automatically by specifying inputs for one of the options below. The input specified will also be used by the installer to perform additional prerequisite checks.          Automatically run configuration scripts         • Use "root" user gredential         Passyord :         • Use gudo         Program path :       /usr/bin/sudo         User name :       oracle         Passyord : |  |  |  |  |
| Help                                                                                                    | < Back Next > Install Cancel                                                                                                    |  |  |  |  |

If select the option Automatically run configuration scripts, enter the credentials for the root user or a sudo account. Alternatively, run the scripts manually as the root user at the installation process when prompted by the installer. Click Next to continue.

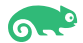

#### 8). Perform Prerequisite Checks.

|                                                                                                    | Oracle Database 19c Installer - Step 8 of 11                                                                                                    | ×                               |
|----------------------------------------------------------------------------------------------------|----------------------------------------------------------------------------------------------------|---------------------------------|
| Perform Prerequisite Checks                                                                                                    | <b>19° (</b>                                                                                                    | DRACLE <sup>®</sup><br>Database |
| Configuration Option<br>Database Installation Options<br>Nodes Selection<br>Database Edition<br>Installation Location<br>Operating System Groups<br>Root script execution<br>Prerequisite Checks<br>Summary<br>Install Product<br>Finish | Verification Result         Some of the minimum requirements for installation are not completed. Review and fix the issue following table, and recheck the system.         Check Again       Ex & Check Again         Checks       Status         Checks       Status         Packages:       Packages:         Package: xorg-x11-libs-7.6-45.14       Warning         This is a prerequisite condition to test whether the package "xorg-x11-libs-7.6-45.14" is available system. (more details)         Check Failed on Nodes: [c3n4, c3n3, c3n2, c3n1] | Les listed in the               |
| Help                                                                                                    | < <u>B</u> ack Next >                                                                                                    | stall Cancel                    |

Perform Pre-Check as shown above. Resolve all the errors and warnings on all nodes in the cluster & run "Fix & Check Again". If the "Fix & check again" button is not available, try to fix manually.

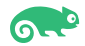

## Select option "Ignore All", then click Next to continue.

|                                                                                                    | Oracle Database 19c Installer - Step 8 of 11                                                                                                    | ×                              |
|----------------------------------------------------------------------------------------------------|----------------------------------------------------------------------------------------------------|--------------------------------|
| Perform Prerequisite Checks                                                                                                    | <b>19° S</b>                                                                                                    | ORACLE <sup>®</sup><br>atabase |
| Configuration Option<br>Database Installation Options<br>Nodes Selection<br>Database Edition<br>Installation Location<br>Operating System Groups | Verification Result         Some of the minimum requirements for installation are not completed. Review and fix the issufollowing table, and recheck the system.         Check Again       Fix & Check Again         Show Failed       Image: All Nodes         Checks       Status         Checks       Status                                                                                                    | es listed in the               |
| Root script execution                                                                                                    | Package: xorg-x11-libs-7.6-45.14 Ignored                                                                                                    | No                             |
| Prerequisite Checks     Summary     Install Product     Finish                                                                                   | Details       ×         Package: xorg-x11-libs-7.6-45.14 - This is a prerequisite condition to test whether the package "xorg-x11-libs-7.6-45.14" is available on the system.       •         Check Failed on Nodes: [c3n4, c3n3, c3n2, c3n1]       •         Verification result of failed node: c3n4       •         Expected Value : xorg-x11-libs-7.6-45.14       •         Actual Value : xorg-x11-libs-7.6-45.14       •         PRVF-7533 : Proper version of package "xorg-x11-libs" is not found on node "c3n4" [Required = "xorg-x11-libs-7.6-45.14"; Found = "xorg-x11-libs-7.6-15.14"; Found = "xorg-x11-libs-7.6-15.14"; Found = "xorg-x11-libs-7.6-15.14"; Found = "xorg-x11-libs-7.6-45.14"; Found = "xorg-x11-libs-7.6-45.14; Found = "xorg-x11-libs-7.6-45.14; Fou | e on the                       |
| Help                                                                                                    | < <u>Back</u> <u>N</u> ext> Ins                                                                                                    | stall Cancel                   |

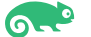

### 9). Summary.

|                                                                                                    | Oracle Database 19c Installer - Step 9 of 11                                                                                                    | ×       |
|----------------------------------------------------------------------------------------------------|----------------------------------------------------------------------------------------------------|---------|
| Summary                                                                                                    | 19° Database                                                                                                    | €.      |
| Configuration Option<br>Database Installation Options<br>Nodes Selection<br>Database Edition<br>Installation Location<br>Operating System Groups<br>Root script execution<br>Prerequisite Checks<br>Summary<br>Install Product<br>Finish | Global settings <ul> <li>Database edition: Enterprise Edition (Set Up Software Only) [Edit]</li> <li>Oracle base: /home/oracle/grid_19c_base [Edit]</li> <li>Software location: /home/oracle/db_19c</li> <li>Privileged Operating System groups: dba (OSDBA), dba (OSBACKUPDBA), dba (OSDGDBA), dba (OS</li> <li>Root script execution configuration: Manual configuration [Edit]</li> <li>Grid Options</li> <li>Cluster Nodes: c3n1, c3n2, c3n3, c3n4 [Edit]</li> </ul> | 3KN<br> |
| Help                                                                                                    | < Back Next > Install Canc                                                                                                    | el      |

Installation Summary as shown above, click **Install** to continue.

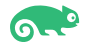

### 10). Install Product.

|                                                                                                    | Oracle Database 19c Installer - Step 10 of 11                                                                                                    | ×                                                                                                    |
|----------------------------------------------------------------------------------------------------|----------------------------------------------------------------------------------------------------|----------------------------------------------------------------------------------------------------|
| Install Product                                                                                                    |                                                                                                    | 9° ORACLE<br>Database                                                                                                |
| Configuration Option<br>Database Installation Options<br>Nodes Selection<br>Database Edition<br>Installation Location | Progress<br>12%<br>Linking OID Client                                                                                                    |                                                                                                    |
| Operating System Groups<br>Root script execution<br>Prerequisite Checks<br>Summary<br>Install Product<br>Finish       | Configure Local Node  Prepare  Link binaries  Setup  Copy Files to Remote Nodes  Configure Remote Nodes  Prepare  Setup Setup Setup Setup Setup Setup Cordia Base Execute Root Scripts | In Progress<br>Succeeded<br>In Progress<br>Pending<br>Pending<br>Pending<br>Pending<br>Pending<br>Pending<br>Pending |
|                                                                                                    | Details Reyert All<br><b>19° ORACLE</b><br>Database                                                                                                    | R <u>e</u> vert <u>R</u> etry <u>S</u> kip                                                                           |
| Help                                                                                                    | < <u>B</u> ack <u>N</u> ex                                                                                                    | t > Install Cancel                                                                                                   |

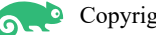

Installer prompted you to run the root.sh scripts.

| Install Product 19° Database                                                                                                    |                                                                                        | Oracle Database 19c Installer - Step 10 of 11                                                                                                    | ×                                                             |
|----------------------------------------------------------------------------------------------------|----------------------------------------------------------------------------------------|----------------------------------------------------------------------------------------------------|---------------------------------------------------------------|
| Configuration Option                                                                                                    | Install Product                                                                        | <b>19°</b>                                                                                                    | ORACLE <sup>.</sup><br>Database                               |
| Database Installation Options Nodes Selection Database Edition                                                                                                    | Configuration Option<br>Database Installation O<br>Nodes Selection<br>Database Edition | Progress 92% Saving Cluster Inventory                                                                                                    |                                                               |
| Operating Sympositive Local Node         Succeeded           Root script e         Execute Configuration Scripts         X           Succeeded         Succeeded                             | Operating Sy     Root script e                                                         | Execute Configuration Scripts ×                                                                                                    | Succeeded<br>Succeeded<br>Succeeded<br>Succeeded              |
| Install Produ       Scripts       Nodes       Succeeded         Finish       Scripts       Nodes       Succeeded                                                                             | Install Produ<br>Finish                                                                | wing configuration scripts need to be executed as the "root" user on each listed cluster node. Each the list below is followed by a list of nodes on which it has to be executed.         Scripts       Nodes         oracle/db_19c/root.sh       c3n1, c3n2, c3n3, c3n4 | Succeeded<br>Succeeded<br>Succeeded<br>Succeeded<br>Succeeded |
| To execute the configuration scripts: <ol> <li>Open a terminal window</li> <li>Login as "root"</li> <li>Run the scripts</li> <li>Return to this window and click "OK" to continue</li> </ol> | To exec<br>1. Op<br>2. Log<br>3. Rur<br>4. Ret                                         |                                                                                                    | In Progress                                                   |
|                                                                                                    | Help                                                                                   |                                                                                                    | astall Consol                                                 |

After successfully executing the above script on each node, click **OK** to continue. Monitoring the installation until the Finish window appears.

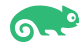

### 11). Finish

|                                                                                                    | Oracle Database 19c Installer - Step 11 of 1        | 1 ×                         |
|----------------------------------------------------------------------------------------------------|-----------------------------------------------------|-----------------------------|
| Finish                                                                                                    |                                                     | 19° ORACLE<br>Database      |
| Configuration Option<br>Database Installation Options<br>Nodes Selection<br>Database Edition<br>Installation Location<br>Operating System Groups<br>Root script execution<br>Prerequisite Checks<br>Summary<br>Install Product | The registration of Oracle Database was successful. |                             |
| Finish                                                                                                    |                                                     |                             |
| Help                                                                                                    |                                                     | < Back Next > Install Close |

The installation of Oracle Database is finished, click **Close** to dismiss the screen.

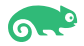

| +     |                        |                                                                                                    | oracle@c3n1:r                                                                                                    | racle/grid_19c/bin                                                                                                    | C                                                                                                    | ٦ =                          | × |
|-------|------------------------|----------------------------------------------------------------------------------------------------|----------------------------------------------------------------------------------------------------|----------------------------------------------------------------------------------------------------|----------------------------------------------------------------------------------------------------|------------------------------|---|
|       |                        | n1:home/oracle/db_19c                                                                                                    |                                                                                                    | oracle@c3n1:racle                                                                                                    | /grid_19c/bin                                                                                                    | ×                            | Ŧ |
| oracl | ASM Configuration Assi | n1:home/oracle/db_19c<br>id_19c/bin> ./asmca<br>stant<br>Oracle ASM Configuration Assis<br>ASM Dynamic Volume Manager<br>file systems. In addition, you car<br>Oracle ASM Configuration Assis<br>• Manage disk groups<br>• Create, configure<br>• Add disks to and<br>• Edit the disk group<br>• Create, an Oracle<br>• Monage templat<br>• Create an Oracle<br>• Mount or dismou<br>• Add, list or drop c                                                  | ASM Configure<br>Welcome to<br>tant (ASMCA) supports<br>(Oracle ADVM) volumin<br>use the ASMCA common<br>tant enables you to:<br>or drop an Oracle ASM<br>drop disks from the di<br>p attributes<br>s for the disk group<br>ACFS file system on th<br>the disk group<br>use groups | ation Assistant ation Assistant to ASM Configuration Assistant s installing and configuring Oracle ASM instance es and Oracle Automatic Storage Management C mand line-line interface. A disk group sk group ne disk group for database use | /grid_19c/bin<br><b>19° ORACLE</b><br>Grid Infrastru<br>s, Oracle ASM disk groups, Ora<br>Juster File System (Oracle ACF | ×<br>E'ucture<br>acle<br>rs) | • |
|       | Helb                   | <ul> <li>Add, move or dro</li> <li>Manage Oracle ADVM vo</li> <li>Create or configu</li> <li>Enable or disable</li> <li>View status detai</li> <li>Resize or delete v</li> <li>Manage Oracle ACFS file</li> <li>Create or configu</li> <li>View status detai</li> <li>Mount or dismou</li> <li>Resize the file sys</li> <li>Delete the file sys</li> <li>Display or execut</li> <li>Create or delete s</li> <li>Hint: To perform an operation or</li> </ul> | p file groups<br>lumes<br>re an Oracle ADVM vol<br>Oracle ADVM volume<br>Is<br>solumes<br>systems<br>re an Oracle ACFS file<br>Is<br>nt the file system<br>tem<br>tem<br>tem<br>tem<br>e the security comman<br>napshots<br>n an item, right click or                              | lume<br>system<br>nds<br>n the item.                                                                                                    |                                                                                                    | Exit                         |   |

### 2-3. Using ASM Configuration Assistant to create ASM Disk Group for Database files.

| Disk Groups       |                                  |                           |           |             | •          |                 | L <b>E</b> '<br>tructure |
|-------------------|----------------------------------|---------------------------|-----------|-------------|------------|-----------------|--------------------------|
| ASM               |                                  |                           |           |             |            |                 |                          |
| 🖨 🐻 ASM Instances | Disk Group Name                  | Size (GB)                 | Free (GB) | Usable (GB) | Redundancy | State           |                          |
| 💮 c3n1            | SUSEDATA2                        | 330.00                    | 329.34    | 109.67      | NORMAL     | MOUNTED(3 of 4) |                          |
|                   | SUSEDATA1                        | 90.00                     | 88.86     | 29.43       | NORMAL     | MOUNTED(3 of 4) |                          |
| - (m) c3n3        |                                  |                           |           |             |            |                 |                          |
| c3n4              |                                  |                           |           |             |            |                 |                          |
| Disk Groups       |                                  |                           |           |             |            |                 |                          |
| SUSEDATA2         |                                  |                           |           |             |            |                 |                          |
| SUSEDATA1         |                                  |                           |           |             |            |                 |                          |
| Settings          |                                  |                           |           |             |            |                 |                          |
|                   |                                  |                           |           |             |            |                 |                          |
|                   |                                  |                           |           |             |            |                 |                          |
|                   |                                  |                           |           |             |            |                 |                          |
|                   |                                  |                           |           |             |            |                 |                          |
|                   |                                  |                           |           |             |            |                 |                          |
|                   |                                  |                           |           |             |            |                 |                          |
|                   |                                  |                           |           |             |            |                 |                          |
|                   |                                  |                           |           |             |            |                 |                          |
|                   |                                  |                           |           |             |            |                 |                          |
|                   |                                  |                           |           |             |            |                 |                          |
|                   |                                  |                           |           |             |            |                 |                          |
|                   |                                  |                           |           |             |            |                 |                          |
|                   |                                  |                           |           |             |            |                 |                          |
|                   |                                  |                           |           |             |            |                 |                          |
|                   |                                  |                           |           |             |            |                 |                          |
|                   |                                  |                           |           |             |            |                 |                          |
|                   | Note: Lies right click to see m  | ore options               |           |             |            |                 |                          |
|                   | filter out right check to see in | ore options.              |           |             |            |                 |                          |
|                   | Create Mount All Dis             | mount All <u>R</u> efresh |           |             |            |                 |                          |
| Help              | ,                                |                           |           |             |            |                 | Exit                     |

ASM Configuration Assistant: Disk Groups

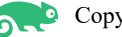

×

#### 2-4. Using DBCA to create Oracle RAC DataBase.

#### 1). Select Database Operation.

|     |                         | Database Configuration Assistant - Application - Step 1 of 14 |             |                  | ×     |
|-----|-------------------------|---------------------------------------------------------------|-------------|------------------|-------|
| Sel | ect Database Operation  |                                                               | <b>19</b> ° | ORAC<br>Database | LE.   |
|     | Database Operation      | Select the operation that you want to perform.                |             |                  |       |
| Y   | Creation Mode           | O Create a database                                           |             |                  |       |
| Ý   | Deployment Type         | O Configure an existing database                              |             |                  |       |
| Ý   | Database Identification | O Delete database                                             |             |                  |       |
| Ý   | Storage Option          | Manage templates                                              |             |                  |       |
| Ý   | Fast Recovery Option    |                                                               |             |                  |       |
| Ŷ   | Database Options        | O Manage <u>F</u> ruggable databases                          |             |                  |       |
| Ŷ   | Configuration Options   | O Oracle RAC database Instance management                     |             |                  |       |
| Ŷ   | Management Options      |                                                               |             |                  |       |
| Ý   | User Credentials        |                                                               |             |                  |       |
| Ý   | Creation Option         |                                                               |             |                  |       |
| Ý   | Summary                 |                                                               |             |                  |       |
| Ý   | Progress Page           |                                                               |             |                  |       |
| 0   | Finish                  |                                                               |             |                  |       |
|     |                         |                                                               |             |                  |       |
|     |                         |                                                               |             |                  |       |
|     |                         |                                                               |             |                  |       |
|     |                         |                                                               |             |                  | 1     |
|     |                         |                                                               |             |                  |       |
|     |                         |                                                               |             |                  |       |
|     |                         |                                                               |             |                  |       |
|     | Help                    | < Back                                                        | Next >      | Einish C         | ancel |

Select option "Create a database", then click Next to continue.

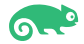

### 2). Select Database Creation Mode.

| ſ  | Dat                                                                                                    | abase Configuration Assistan                                                                                                    | it - Create a database - Step 2 of 14                                                                                                    | ×             |
|----|----------------------------------------------------------------------------------------------------|----------------------------------------------------------------------------------------------------|----------------------------------------------------------------------------------------------------|---------------|
| Se | ect Database Creation Mod                                                                                                    | le                                                                                                    | <b>19</b> ° Data                                                                                                    | ACLE.         |
|    | Database Operation       Creation Mode       Deployment Type       Database Identification       Storage Option       Fast Recovery Option       Database Options       Configuration Options       Management Options       User Credentials       Creation Option       Summary       Progress Page       Finish | <ul> <li>Iypical configuration</li> <li>Iypical database name:</li> <li>Storage type:</li> <li>Database files location:</li> <li>Fast Recovery Area (FRA):</li> <li>Database character set:</li> <li>Administrative password:</li> <li>Confirm password:</li> <li>Create as Container database</li> <li>Pluggable database name:</li> <li>Advanced configuration</li> </ul> | Suse<br>Automatic Storage Management (ASM)<br>+SUSEDATA2/(DB_UNIQUE_NAME)<br>+SUSEDATA1<br>AL32UTFB - Unicode UTF-8 Universal character set<br> | Browse Browse |
|    | Help                                                                                                    |                                                                                                    | < <u>B</u> ack <u>N</u> ext > Einish                                                                                                    | Cancel        |

Select option "**Typical configuration**" and fill in administrator password. Then, click **Next** to continue.

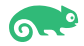

### 3). Perform Prerequisite Checks.

| Datab                                                                                               | ase Configuration Assistant - Create 'suse' database - Step 3 o                                                                                                    | of 6 ×                  |
|----------------------------------------------------------------------------------------------------|----------------------------------------------------------------------------------------------------|-------------------------|
| Perform Prerequisite Checks                                                                         |                                                                                                    | 19° ORACLE.<br>Database |
| Database Operation <u>Creation Mode</u> Prerequisite Checks <u>Summary</u> Progress Page     Finish | ✓ Verification Result         Some of the minimum requirements for installation are not completed. Review a following table, and recheck the system.         ② heck Again       Eix & Check Again         ③ heck Again       Eix & Check Again         ⑥ Checks       ⑥ Checks         ⑧ [Packages]       [Packages]                                                                                                    | Ignore All              |
|                                                                                                    | Package: xorg-x11-libs-7.6-45.14                                                                                                    | Ignored No              |
|                                                                                                    | Details       ×         Package: xorg-x11-libs-7.6-45.14 · This is a prerequisite condition to test whether the package 'xorg-x11-libs-7.6-45.14' is available on the system.       •         Check Failed on Nodes: [c3n4, c3n3, c3n2, c3n1]       •         Verification result of failed node: c3n4       •         Expected Value : xorg-x11-libs-7.6-45.14       •         Actual Value : xorg-x11-libs-7.6-45.14       •         PRVF-7533 : Proper version of package "xorg-x11-libs" is not found on node "c3n4" [Required = "xorg-x11-libs-7.6-45.14"; Found = "xorg-x11-libs-7.6-45.14"; Found = "xorg-x11-libs-7.6.1-1.16"].       •         • Cause: Package does not meet the requirement.       •       •         • Action: Upgrade the package to meet the requirement.       •       •         • Verification result of failed node: c3n3       •       •         Expected Value : xorg-x11-libs-7.6-45.14       •       • | 14° is available on the |
| Help                                                                                                | < Back                                                                                                    | ext > Einish Cancel     |

Perform Pre-Check as shown above. Select option "Ignore All", then click Next to continue.

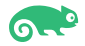

### 4). Summary.

| Di                                                                                               | atabase Configuration Assistant - Create 'suse' database - Step 4 of 6                                                                                                    | ×                |
|--------------------------------------------------------------------------------------------------|----------------------------------------------------------------------------------------------------|------------------|
| Summary                                                                                          | 19° Database                                                                                                    | . <del>.</del> . |
| Database Operation<br>Creation Mode<br>Prerequisite Checks<br>Summary<br>Progress Page<br>Finish | Database Configuration Assistant Global Settings Global database name: suse Node List: c3n1,c3n2,c3n3,c3n4 Configuration type: Oracle Real Application Cluster (RAC) database - Admin Managed SID: suse Create as Container database: Yes Pluggable Database Name: suse_pdb Number of Pluggable Databases in 1 Use Local Undo tablespace for PDBs: Yes Database Files Storage Type: Automatic Storage Management (ASM) Memory Configuration Type: Automatic Storage Management (ASM) Memory Configuration Type: Automatic Storage Management (ASM) duit_trail: db cluster_database: true compatible: 19.0.0 db_block_size: 8 KB db_create_file_dest: +SUSEDATA2/(DB_UNIQUE_NAME)/ db_name: suse db_recovery_file_dest: +SUSEDATA1 db_recovery_file_dest: +SUSEDATA1 db_recovery_file_dest_size: 17757 MB Save Response File |                  |
| Help                                                                                             | < <u>Back</u> <u>Next</u> > <u>Finish</u> Can                                                                                                    | el               |

Database Configuration Summary as shown above, review the information, then click **Finish** to continue.

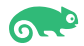

### 5). Progress Page.

| Datal                                                                                      | base Configuration Assistant - Create 'suse' database - Step 5 of 6                                                                                                    | ×                          |
|--------------------------------------------------------------------------------------------|----------------------------------------------------------------------------------------------------|----------------------------|
| Progress Page                                                                              | 19° Database                                                                                                    | :L <b>E</b> .              |
| Database Operation     Creation Mode     Prerequisite Checks     Summary     Progress Page | Progress<br>53%<br>Completing Database Creation : In Progress                                                                                                    |                            |
| Finish                                                                                     | Image: Prepare for db operation       In Progress         Prepare for db operation       Succeede         Copying database files       Succeede         Creating and starting Oracle instance       Succeede         Creating cluster database views       Succeede         Completing Database Creation       In Progress         Creating Pluggable Databases       Pending         Creating Post Configuration Actions       Pending         Executing Post Configuration Actions       Pending         DBCA Log Location:       /home/oracle/grid_19c_base/cfgtoollogs/dbca/suse/trace.log_2024-08-01_01-29-21PM         Database Alert Log Location:       /home/oracle/grid_19c_base/diag/rdbms/suse/suse1/trace/alert_suse1.log | s<br>d<br>d<br>d<br>s<br>s |
| Help                                                                                       | < <u>B</u> ack <u>N</u> ext > <u>Finish</u>                                                                                                    | Cancel                     |

Database creating progress as shown above, waiting until the creation is complete.

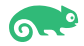

### 6). Finish.

| Dat                                                                                              | abase Configuration Assistant - Create 'suse' database - Step 6 of 6 ×                                                                                                    |
|--------------------------------------------------------------------------------------------------|----------------------------------------------------------------------------------------------------|
| Finish                                                                                           | 19° DRACLE<br>Database                                                                                                    |
| Database Operation<br>Creation Mode<br>Prerequisite Checks<br>Summary<br>Progress Page<br>Finish | Database creation complete. For details check the logfiles at:<br>/home/oracle/grid_19c_base/cfgtoollogs/dbca/suse.         Database Information:<br>Global Database Name: suse<br>System Identifier(SID) Prefix: suse<br>Server Parameter File name: +SUSEDATA2/SUSE/PARAMETERFILE/spfile.278.1175868121         Note: All database accounts except SYS, SYSTEM and DBSNMP are locked. Select the Password<br>Management button to view a complete list of locked accounts or to manage the database accounts<br>(except DBSNMP). From the Password Management window, unlock only the accounts you will use.<br>Oracle strongly recommends changing the default passwords immediately after unlocking the account.         Password Management |
| Help                                                                                             | < <u>B</u> ack <u>N</u> ext > <u>F</u> inish <u>C</u> lose                                                                                                    |

Database creation complete, some details as shown above. Click **Close** to dismiss the screen.

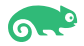

- 2-5. Oracle Database 19c(19.24.0.0.0) Post-Install Checks.
- 1). Checking database status and configuration.

```
oracle@c3n1:~> export ORACLE_HOME=/home/oracle/db_19c/
oracle@c3n1:~> /home/oracle/db_19c/bin/srvctl status database -d suse -a
Instance susel is running on node c3n1
Instance susel is connected to ASM instance +ASM1
Instance suse2 is running on node c3n2
Instance suse2 is connected to ASM instance +ASM2
Instance suse3 is running on node c3n3
Instance suse3 is connected to ASM instance +ASM3
Instance suse4 is running on node c3n4
Instance suse4 is connected to ASM instance +ASM3
oracle@c3n1:~> /home/oracle/db 19c/bin/srvctl config database -d suse -a
Database unique name: suse
Database name: suse
Oracle home: /home/oracle/db_19c
Oracle user: oracle
Spfile: +SUSEDATA2/SUSE/PARAMETERFILE/spfile.278.1175868121
Password file: +SUSEDATA2/SUSE/PASSWORD/pwdsuse.256.1175866793
Domain:
Start options: open
Stop options: immediate
Database role: PRIMARY
Management policy: AUTOMATIC
Server pools:
Disk Groups: SUSEDATA1, SUSEDATA2
Mount point paths:
Services:
Type: RAC
Start concurrency:
Stop concurrency:
Database is enabled
Database is individually enabled on nodes:
Database is individually disabled on nodes:
OSDBA group: dba
OSOPER group:
Database instances: suse1, suse2, suse3, suse4
Configured nodes: c3n1,c3n2,c3n3,c3n4
CSS critical: no
CPU count: 0
Memory target: 0
Maximum memory: 0
Default network number for database services:
Database is administrator managed
oracle@c3n1:~>
```

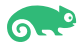

- 2-6. Oracle RAC 19c(19.24.0.0.0) Post-Install Checks.
- 1). Checking Oracle RAC status and resources.

oracle@c3n1:~> /home/oracle/grid\_19c/bin/crsctl check cluster -all c3n1: CRS-4537: Cluster Ready Services is online CRS-4529: Cluster Synchronization Services is online CRS-4533: Event Manager is online \*\*\*\*\*\*\*\*\*\*\*\*\*\*\*\*\*\*\*\*\*\* c3n2: CRS-4537: Cluster Ready Services is online CRS-4529: Cluster Synchronization Services is online CRS-4533: Event Manager is online c3n3: CRS-4537: Cluster Ready Services is online CRS-4529: Cluster Synchronization Services is online CRS-4533: Event Manager is online c3n4: CRS-4537: Cluster Ready Services is online CRS-4529: Cluster Synchronization Services is online CRS-4533: Event Manager is online oracle@c3n1:~> /home/oracle/grid\_19c/bin/srvctl status nodeapps VIP 10.200.176.15 is enabled VIP 10.200.176.15 is running on node: c3n1 VIP 10.200.176.16 is enabled VIP 10.200.176.16 is running on node: c3n2 VIP 10.200.176.17 is enabled VIP 10.200.176.17 is running on node: c3n3 VIP 10.200.176.18 is enabled VIP 10.200.176.18 is running on node: c3n4 Network is enabled Network is running on node: c3n1 Network is running on node: c3n2 Network is running on node: c3n3 Network is running on node: c3n4 ONS is enabled ONS daemon is running on node: c3n1 ONS daemon is running on node: c3n2 ONS daemon is running on node: c3n3 ONS daemon is running on node: c3n4 oracle@c3n1:~>

| oracle@c3n1:~>  | /home/o | racle/grid_19 | c/bin/crsctl stat res -t |               |
|-----------------|---------|---------------|--------------------------|---------------|
| Name            | Target  | State         | Server                   | State details |
| Local Resources | 5       |               |                          |               |
| ora.LISTENER.ls | snr     |               |                          |               |
|                 | ONLINE  | ONLINE        | c3n1                     | STABLE        |
|                 | ONLINE  | ONLINE        | c3n2                     | STABLE        |
|                 | ONLINE  | ONLINE        | c3n3                     | STABLE        |
|                 | ONLINE  | ONLINE        | c3n4                     | STABLE        |
| ora.chad        |         |               |                          |               |
|                 | ONLINE  | ONLINE        | c3n1                     | STABLE        |
|                 | ONLINE  | ONLINE        | c3n2                     | STABLE        |
|                 | ONLINE  | ONLINE        | c3n3                     | STABLE        |
|                 | ONLINE  | ONLINE        | c3n4                     | STABLE        |
| ora.net1.netwo  | rk      |               |                          |               |
|                 | ONLINE  | ONLINE        | c3n1                     | STABLE        |
|                 | ONLINE  | ONLINE        | c3n2                     | STABLE        |
|                 | ONLINE  | ONLINE        | c3n3                     | STABLE        |
|                 | ONLINE  | ONLINE        | c3n4                     | STABLE        |
| ora.ons         |         |               |                          |               |
|                 | ONLINE  | ONLINE        | c3n1                     | STABLE        |
|                 | ONLINE  | ONLINE        | c3n2                     | STABLE        |
|                 | ONLINE  | ONLINE        | c3n3                     | STABLE        |
|                 | ONLINE  | ONLINE        | c3n4                     | STABLE        |

| Cluster Resources |          |               |         |                       |
|-------------------|----------|---------------|---------|-----------------------|
| ACMNETIL SN       |          |               | ·····   |                       |
|                   |          |               | up)<br> | STABLE                |
| 1                 |          |               | C301    |                       |
| 2                 |          |               | c3n2    |                       |
| AFA LITETENED S   |          |               | Collo   | STABLE                |
|                   |          |               | c2n2    | STADI E               |
| ALCO L TETENER SI |          |               | CSIIZ   | STABLE                |
|                   |          |               | c3n3    | STARI E               |
| ALTSTENER S       | CANS len | r             | 63115   | JTABLE                |
| 1                 |          | ONI THE       | c3n1    | STABLE                |
| ora, SUSEDATA1.   | do(ora.a | smaroup)      | 00112   | OTHERE .              |
| 1                 | ONLINE   | ONL TNE       | c3n1    | STABLE                |
| 2                 | ONLINE   | ONLINE        | c3n2    | STABLE                |
| 3                 | ONL THE  | ONLINE        | c3n3    | STABLE                |
| ora, SUSEDATA2.   | do(ora.a | smaroup)      |         | 0                     |
| 1                 | ONLINE   | ONLINE        | c3n1    | STABLE                |
| 2                 | ONLINE   | ONLINE        | c3n2    | STABLE                |
| 3                 | ONLINE   | ONLINE        | c3n3    | STABLE                |
| ora.asm(ora.asm   | naroup)  |               |         |                       |
| 1                 | ONLINE   | ONLINE        | c3n1    | Started, STABLE       |
| 2                 | ONLINE   | ONLINE        | c3n2    | Started, STABLE       |
| 3                 | ONLINE   | ONLINE        | c3n3    | Started, STABLE       |
| ora.asmnet1.asm   | nnetwork | (ora.asmgroup | )       |                       |
| 1                 | ONLINE   | ONLINE        | c3n1    | STABLE                |
| 2                 | ONLINE   | ONLINE        | c3n2    | STABLE                |
| 3                 | ONLINE   | ONLINE        | c3n3    | STABLE                |
| ora.c3n1.vip      |          |               |         |                       |
| 1                 | ONLINE   | ONLINE        | c3n1    | STABLE                |
| ora.c3n2.vip      |          |               |         |                       |
| 1                 | ONLINE   | ONLINE        | c3n2    | STABLE                |
| ora.c3n3.vip      |          |               |         |                       |
| 1                 | ONLINE   | ONLINE        | c3n3    | STABLE                |
| ora.c3n4.vip      |          |               |         |                       |
| 1                 | ONLINE   | ONLINE        | c3n4    | STABLE                |
| ora.cvu           |          |               |         |                       |
| 1                 | ONLINE   | ONLINE        | c3n1    | STABLE                |
| ora.qosmserver    |          |               |         |                       |
| 1                 | ONLINE   | ONLINE        | c3n1    | STABLE                |
| ora.scan1.vip     |          |               | - 2 - 2 |                       |
| 1                 | ONLINE   | ONLINE        | c3n2    | STABLE                |
| ora.scan2.vip     |          |               | - 2- 2  |                       |
|                   | UNLINE   | UNLINE        | C3N3    | STABLE                |
| ora.scan3.vip     |          |               | c2n1    |                       |
| L<br>Ars outo dh  | UNLINE   | UNLINE        | 6301    | STABLE                |
| 1                 |          | ONI THE       | c3n1    | Open HOME-/home/area  |
| 1                 | ONCTINE  | ONTINE        | CONT    |                       |
| 2                 | ONI THE  | ONI THE       | c3n2    | Open HOME_/home/orac  |
| 2                 |          |               | 00/12   |                       |
| 3                 | ONI THE  | ONI THE       | c3n3    | Open_HOME=/home/orac  |
|                   | ONACTIAC |               | 60/13   |                       |
| 4                 | ONL THE  | ONLINE        | c3n4    | Open, HOME=/home/orac |
|                   |          |               |         | le/db 19c,STABLE      |
|                   |          |               |         |                       |

| Sign In To Oracle Enterpri × +                                                                                                    |                                                                                               | ~ ×                                                                                                    |
|----------------------------------------------------------------------------------------------------|-----------------------------------------------------------------------------------------------|----------------------------------------------------------------------------------------------------|
|                                                                                                    | ORACLE ENTER<br>DATABASE EXP                                                                  | RPRISE MANAGER                                                                                            |
| Col                                                                                                    | Username sys Password •••••• Intainer Name                                                    |                                                                                                    |
| Copyright 2013, 2020, Oracle and/or its affiliates. All ri                                                                                                    | ghts reserved.                                                                                | ORACLE                                                                                                    |
| <ul> <li>♦ Oracle Cloud Database Ex × +</li> </ul>                                                                                                    |                                                                                               | ~ <b>x</b>                                                                                                |
| CRACLE Enterprise Manager Database Expr SUSE (19.24.0.0.0) Performance  Database Home Time Zone Browser (GMT+08:00)                                                                                                    | ress                                                                                          | sys ▼<br>1 min Auto-Refresh ▼ Refresh                                                                     |
| Status<br>Up Time 42 minutes, 52 seconds<br>Type RAC - 4 Instance(s) up<br>CDB (1 PDB(s))<br>Version 19.24.0.0.0 Enterprise Edition<br>Platform Name Linux x86 64-bit<br>Archiver Stopped<br>Last Backup Time N/A<br>Incident(s) 0 | Performance           Activity         Services         Containers         Inst           180 | Iances<br>suse2 @ c3n2<br>suse3 @ c3n3<br>suse4 @ c3n4<br>PM 02:28:00 PM 02:38:20 PM                      |
| Resources         0.24           1%         0.20           0%         0.16           0%         0.0her           0%         0ther           0%         0.8                                                                         | 372.5 GB<br>326 GB<br>279.4 GB<br>232.8 GB<br>User I/O<br>139.7 GB<br>CPU<br>93.1 GB          | 2.2 GB<br>total_sga 1.9 GB<br>total_pga 1.5 GB<br>target_pga 1.1 GB<br>shared pool<br>large pool 762.9 MB |

### 2). Access to Oracle Enterprise Manager.

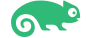

2-7. View patch information on each node.

On c3n1:

| oracle@c3n1:/home/oracle/grid_19c/OPatch> ./opatch lspatches<br>36758186;DBWLM RELEASE UPDATE 19.0.0.0.0 (36758186)<br>36648174;TOMCAT RELEASE UPDATE 19.0.0.0.0 (36648174)<br>36590554;ACFS RELEASE UPDATE 19.24.0.0.0 (36590554)<br>36587798;OCW RELEASE UPDATE 19.24.0.0.0 (36587798)<br>36582781;Database Release Update : 19.24.0.0.240716 (36582781) |
|----------------------------------------------------------------------------------------------------|
| OPatch succeeded.<br>oracle@c3n1:/home/oracle/grid_19c/OPatch> cd /home/oracle/db_19c/OPatch<br>oracle@c3n1:/home/oracle/db_19c/OPatch> ./opatch lspatches<br>36587798;OCW RELEASE UPDATE 19.24.0.0.0 (36587798)<br>36582781;Database Release Update : 19.24.0.0.240716 (36582781)                                                                         |
| OPatch succeeded.<br>oracle@c3n1:/home/oracle/db_19c/OPatch> []                                                                                                    |

On c3n2:

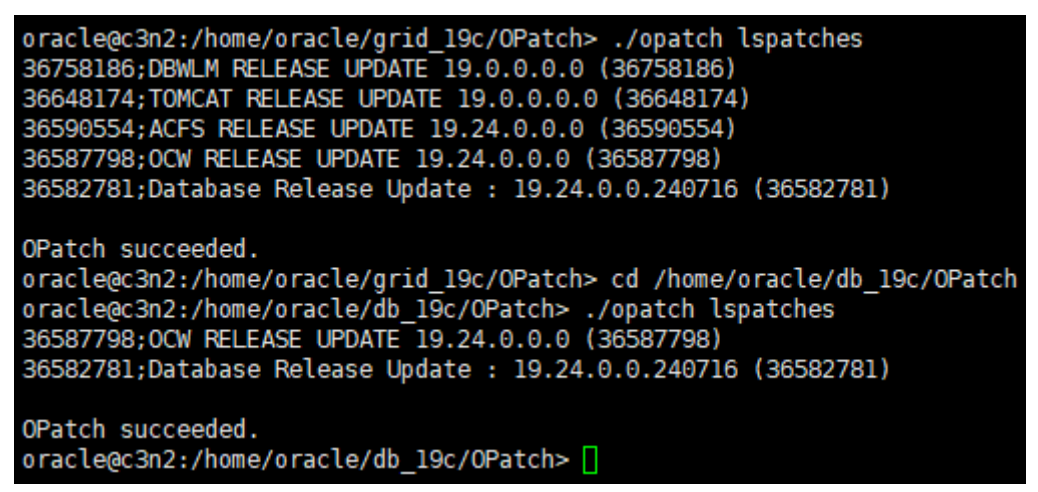

On c3n3:

```
oracle@c3n3:/home/oracle/grid_19c/OPatch> ./opatch lspatches
36758186;DBWLM RELEASE UPDATE 19.0.0.0.0 (36758186)
36648174; TOMCAT RELEASE UPDATE 19.0.0.0.0 (36648174)
36590554; ACFS RELEASE UPDATE 19.24.0.0.0 (36590554)
36587798;0CW RELEASE UPDATE 19.24.0.0.0 (36587798)
36582781;Database Release Update : 19.24.0.0.240716 (36582781)
OPatch succeeded.
oracle@c3n3:/home/oracle/grid 19c/OPatch> cd /home/oracle/db 19c/OPatch
oracle@c3n3:/home/oracle/db 19c/OPatch> ./opatch lspatches
36587798;0CW RELEASE UPDATE 19.24.0.0.0 (36587798)
36582781;Database Release Update : 19.24.0.0.240716 (36582781)
OPatch succeeded.
oracle@c3n3:/home/oracle/db 19c/OPatch>
```

On c3n4:

| oracle@c3n4:/home/oracle/grid_19c/OPatch> ./opatch lspatches<br>36758186;DBWLM RELEASE UPDATE 19.0.0.0.0 (36758186)<br>36648174;TOMCAT RELEASE UPDATE 19.0.0.0.0 (36648174)<br>36590554;ACFS RELEASE UPDATE 19.24.0.0.0 (36590554)<br>36587798;OCW RELEASE UPDATE 19.24.0.0.0 (36587798)<br>36582781;Database Release Update : 19.24.0.0.240716 (36582781) |
|----------------------------------------------------------------------------------------------------|
| OPatch succeeded.<br>oracle@c3n4:/home/oracle/grid_19c/OPatch> cd /home/oracle/db_19c/OPatch<br>oracle@c3n4:/home/oracle/db_19c/OPatch> ./opatch lspatches<br>36587798;OCW RELEASE UPDATE 19.24.0.0.0 (36587798)<br>36582781;Database Release Update : 19.24.0.0.240716 (36582781)                                                                         |
| OPatch succeeded.<br>oracle@c3n4:/home/oracle/db 19c/OPatch> []                                                                                                    |

2-8. Checking database status by sqlplus.

```
oracle@c3n1:~> export ORACLE_HOME=/home/oracle/db_19c/
oracle@c3n1:~> export ORACLE_SID=suse
oracle@c3n1:~> /home/oracle/db_19c/bin/sqlplus /nolog
SQL*Plus: Release 19.0.0.0.0 - Production on Mon Aug 5 16:24:52 2024
Version 19.24.0.0.0
Copyright (c) 1982, 2024, Oracle. All rights reserved.
SQL> conn sys/
                         @c3n1:1521/suse as sysdba
Connected.
SQL> show sga
Total System Global Area 4.0265E+10 bytes
Fixed Size
                          37601016 bytes
Variable Size
                        6710886400 bytes
Database Buffers
                       3.3420E+10 bytes
Redo Buffers
                          96616448 bytes
SQL> show pdbs
                                         OPEN MODE RESTRICTED
    CON_ID_CON_NAME
      ---- ----------
                                         -----
        2 PDB$SEED
                                         READ ONLY NO
        3 SUSE_PDB
                                         READ WRITE NO
SQL>
```

## Troubleshooting

GI&DB 19c(19.3) - GI/DB RunInstaller Fails with [INS-44000]&[INS-06006] Passwordless • SSH connectivity not set up between the following node(s): [node1, node2...].

Workaround: Apply GI RELEASE UPDATE 19.24.0.0.0(Patch 36582629).

#./gridSetup.sh -applyRU /home/ORACLE SW/patch RU 192400/36582629/ # ./runInstaller -applyRU /home/ORACLE SW/patch RU 192400/36582629/36582781/ -applyOneOffs /home/ORACLE\_SW/patch\_RU\_192400/36582629/36587798/

GI&DB 19c(19.24.0.0.0) - [INS-10113] Installer encountered errors while copying...

Workaround: # export SRVM DISABLE MTTRANS=true #./gridSetup.sh # ./runInstaller

GI 19c(19.24.0.0.0) root.sh failed with error: ٠ "/home/oracle/grid 19c/crs/utl/init.ohasd.sles: line 440: /bin/chrt: No such file or directory".

Workaround: In -s /usr/bin/chrt /bin/chrt

GI 19c root.sh failed with CLSRSC-317: FAILED TO REGISTER ORACLE OHASD SERVICE IN SLES15.(or If using ASMLib)

Workaround: Install "insserv-compat" on the server. The package insserv-compat adds compatibility with System V init scripts to system.

GI 19c Installation/relink fails with:"Error in invoking target 'libasmcIntsh19.ohso • libasmperl19.ohso client sharedlib' of makefile ins rdbms.mk"

Workaround: Install 'compat-libpthread-nonshared' package.

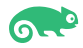

## **Additional Comments**

This document provides a brief instruction to install Oracle RAC Database 19c on SLES 15 SP6. You can extend this topology to make it highly available and secure so it is suitable for a production system.

Thanks for selecting SUSE Linux Enterprise Server as your Linux platform of choice!

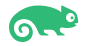